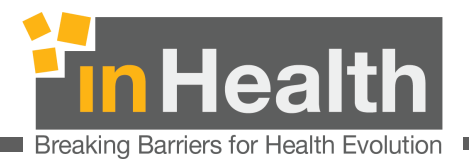

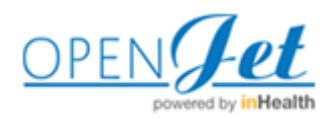

# **User Manual**

### Table of Contents

| 1                   | NEN                                           | V USER SIGNUP                                                                                                    | 3                                              |
|---------------------|-----------------------------------------------|----------------------------------------------------------------------------------------------------|------------------------------------------------|
| 2                   | LOG                                           | IN                                                                                                    | 5                                              |
| Ľ                   | о<br>ОАЅНВС                                   | OARD                                                                                                    | 6                                              |
| 2                   | 0.00                                          |                                                                                                    | 7                                              |
| 5                   | OPE                                           | NJET USER ACCOUNT SETTINGS:                                                                                                  | /                                              |
| 5                   | 3.1                                           | CHANGE PASSWORD                                                                                                    | 8                                              |
| -                   | 3.2                                           | CHANGE REGULATORY DETAILS                                                                                                    | 8                                              |
| -                   | 3.3                                           | CHANGE ROLE ACCESS                                                                                                    | 9                                              |
| -                   | 3.4                                           | USER DETAILS                                                                                                    | 9                                              |
| 4                   | NOT                                           | IFICATIONS                                                                                                    | 9                                              |
| 5                   | OPE                                           | NJET USER- CHANGE FACILITY SETTINGS:                                                                                         | 10                                             |
| 6                   | OPE                                           | NJET ADMIN USER- ADD CLINICIAN LIST:                                                                                         | 11                                             |
| e                   | 5.1                                           | Manage Clinicians:                                                                                                    | 11                                             |
| e                   | 5.2                                           | Manage Users:                                                                                                    | 11                                             |
| 7                   | РНА                                           | RMACY REQUEST LISTING                                                                                                    | 12                                             |
| 0                   |                                               |                                                                                                    | 12                                             |
| 0                   | РПА                                           | RMACT REQUEST DETAILS                                                                                                    | 15                                             |
| 9                   | NEN                                           | V PHARMACY REQUEST                                                                                                    | 15                                             |
| 9                   | 9.1                                           | PAYER DETAILS                                                                                                    | 15                                             |
| 9                   | ə.2                                           | PATIENT DETAILS                                                                                                    | 16                                             |
| 9                   | ə.3                                           | Prescription Activity                                                                                                    | 17                                             |
| 9                   | 9.4                                           | Prescription Activity Observations                                                                                           | 18                                             |
| 9                   | 9.5                                           | MANAGE ACTIVITY AND OBSERVATIONS                                                                                             | 19                                             |
| 10                  | РНА                                           | RMACY REQUEST HISTORY                                                                                                    | 20                                             |
| 2                   | 10.1                                          | Search Pharmacy request History                                                                                              | 21                                             |
| 1                   | 10.2                                          | Export Pharmacy request History                                                                                              | 22                                             |
| 11                  |                                               |                                                                                                    |                                                |
|                     | REQ                                           | UEST REGULATORY ERRORS                                                                                                    | 23                                             |
| 17                  | REQ                                           | UEST REGULATORY ERRORS                                                                                                    | 23                                             |
| 12                  | REQ<br>ELIG                                   | DUEST REGULATORY ERRORS                                                                                                    | 23<br>24                                       |
| 12<br>[             | REQ<br>ELIG<br>DASHBC                         | UEST REGULATORY ERRORS                                                                                                    | <b>23</b><br><b>24</b><br>24                   |
| 12<br>[<br>]        | REQ<br>ELIG<br>DASHBC<br><b>L 2.1</b>         | UEST REGULATORY ERRORS<br>GIBILITY<br>DARD<br>ELIGIBILITY REQUEST LISTING                                                    | <b>23</b><br><b>24</b><br>24<br>25             |
| 12<br>[<br>]<br>]   | REQ<br>ELIG<br>Dasнвс<br>12.1<br>12.2         | DUEST REGULATORY ERRORS<br>SIBILITY<br>DARD<br>ELIGIBILITY REQUEST LISTING<br>New ELIGIBILITY REQUEST                        | <b>23</b><br><b>24</b><br>25<br>26             |
| <b>12</b><br>נ<br>נ | REQ<br>ELIG<br>DASHBO<br>L2.1<br>L2.2<br>12.2 | UEST REGULATORY ERRORS<br>SIBILITY<br>DARD<br>ELIGIBILITY REQUEST LISTING<br>NEW ELIGIBILITY REQUEST<br>2.1 Service Category | <b>23</b><br><b>24</b><br>24<br>25<br>26<br>27 |

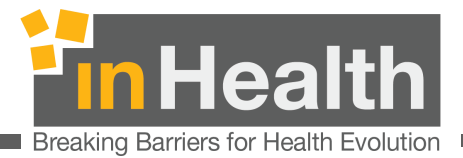

| 12.3             | ELIGIBILITY HISTORY                    |          |
|------------------|----------------------------------------|----------|
| 12.4             | ELIGIBILITY REQUEST DETAIL             |          |
| 12.5             | NOT ELIGIBLE RESPONSE                  |          |
| 12.6             | ELIGIBLE RESPONSE                      |          |
| 12.6.1           | Cancel Eligibility Request             |          |
| 12.6.2           | Request PBM                            |          |
| 12.7             | OPT OUT                                |          |
| 12.8             | PCSP / IFHAS ELIGIBILITY SUBMISSION    |          |
| 12.9             | PCSP / IFHAS Pre-Authorization Request | 45       |
| 13 CLAIMS        | 5                                      | 51       |
| Dashboari        | D                                      | 51       |
| 13.1             | RECENT CLAIM REQUESTS                  |          |
| 13.2             | New Claim Request                      | 53       |
| 13.3             | CLAIM HISTORY                          |          |
| 13.4             | BATCH SEARCH                           |          |
| <b>14</b> E-AUTH | IORIZATION                             | 60       |
|                  |                                        |          |
| 14.1             | NEW PROVIDER SIGNUP                    |          |
| 14.2             | E-AUTHORIZATION LOGIN                  |          |
| DASHBOARI        | D                                      |          |
| 14.3             | NEW PROVIDER REQUESTS                  |          |
| 14.3.1           | Request Type and Patient Identity      |          |
| 14.3.2           | Record Clinician & Diagnosis           |          |
| 14.3.3<br>1 A A  | Record Activities and Observations     |          |
| 14.4             | MEDICAL HISTORY                        |          |
| 14.5             | PROVIDER REQUEST DETAIL PAGE           |          |
| 14.0             | PROVIDER REQUEST STATUSES              | /1       |
| 14.0.1           | Successfully Sent                      |          |
| 14.0.2           | Ellor                                  |          |
| 14.0.5<br>14.6 A | Totally Approved                       | 72       |
| 14.0.4           | Partially Approved                     | 72       |
| 14.0.5           |                                        |          |
| 11 8             | NETRY FROMEWORK REQUEST                |          |
|                  | RESUBMIT PROVIDER REQUEST              | 7/       |
| 14.9             | RESUBMIT PROVIDER REQUEST              | 74<br>75 |
| 14.9             | RESUBMIT PROVIDER REQUEST              | 74<br>75 |

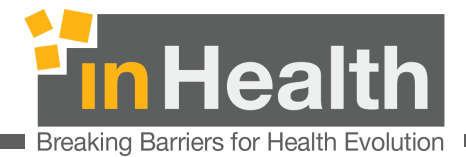

### **1** New User Signup

On login page, Click on Create new Account for new Pharmacy user signup as given below

| User Name         |  |
|-------------------|--|
|                   |  |
| Password          |  |
|                   |  |
| Login             |  |
| Forget Password?  |  |
|                   |  |
| Create an account |  |
|                   |  |

Enter details as below. Select the type of provider. You must also provide regulator credentials for verification purposes. Click on test Connection to make sure the credentials you provided are correct. The system will only allow correct regulators credentials for new accounts.

inHealth 25 June 2018

User Manual

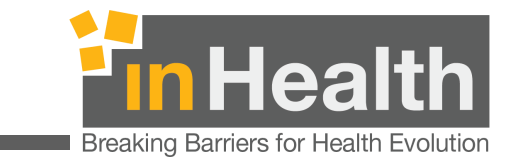

| REGISTRATION DETAILS                     |                                               |                                 |
|------------------------------------------|-----------------------------------------------|---------------------------------|
| E-Mail *                                 | Password *                                    | Confirm Password *              |
| E-mail                                   | Password                                      | Confirm Password                |
| First Name (As printed on Emirates ID) * | Last Name (As printed on Emirates ID) $\star$ | Emirates Id *                   |
| First Name (As printed on Emirates ID)   | Last Name (As printed on Emirates ID)         | Emirates ID                     |
| Provider Type *                          |                                               |                                 |
| Pharmacy X                               |                                               |                                 |
| REGULATORY DETAILS                       |                                               |                                 |
| Regulator *                              | Facility License Number *                     |                                 |
| Select Regulator                         | Facility License Number                       |                                 |
| Regulator User Name *                    | Regulator Password *                          |                                 |
| Regulator User Name                      | Password                                      |                                 |
|                                          |                                               |                                 |
|                                          |                                               | Test Connection Register Cancel |

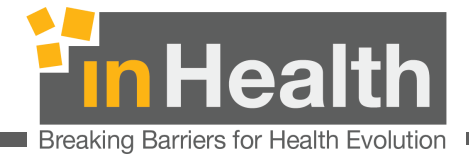

# **2** Login

Enter your pharmacy username and password to gain access to secured pharmacy functions in OPENJet.

|   | OPEN Jet<br>powered by inHealth |                       |
|---|---------------------------------|-----------------------|
|   | ſ                               | LOGIN TO YOUR ACCOUNT |
| 2 |                                 | 8                     |
|   |                                 | User Name  Password   |
|   |                                 | Login                 |
|   |                                 | Forget Password?      |
|   |                                 | Create an account     |

inHealth 25 June 2018

User Manual

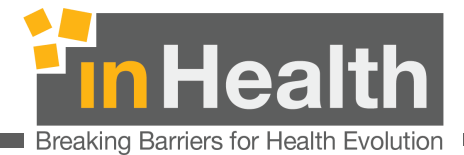

#### Dashboard

After successful login you may see different operations depending upon your OPENJet roles.

Pharmacy may click on Pharmacy link to gain access to pharmacy related operations.

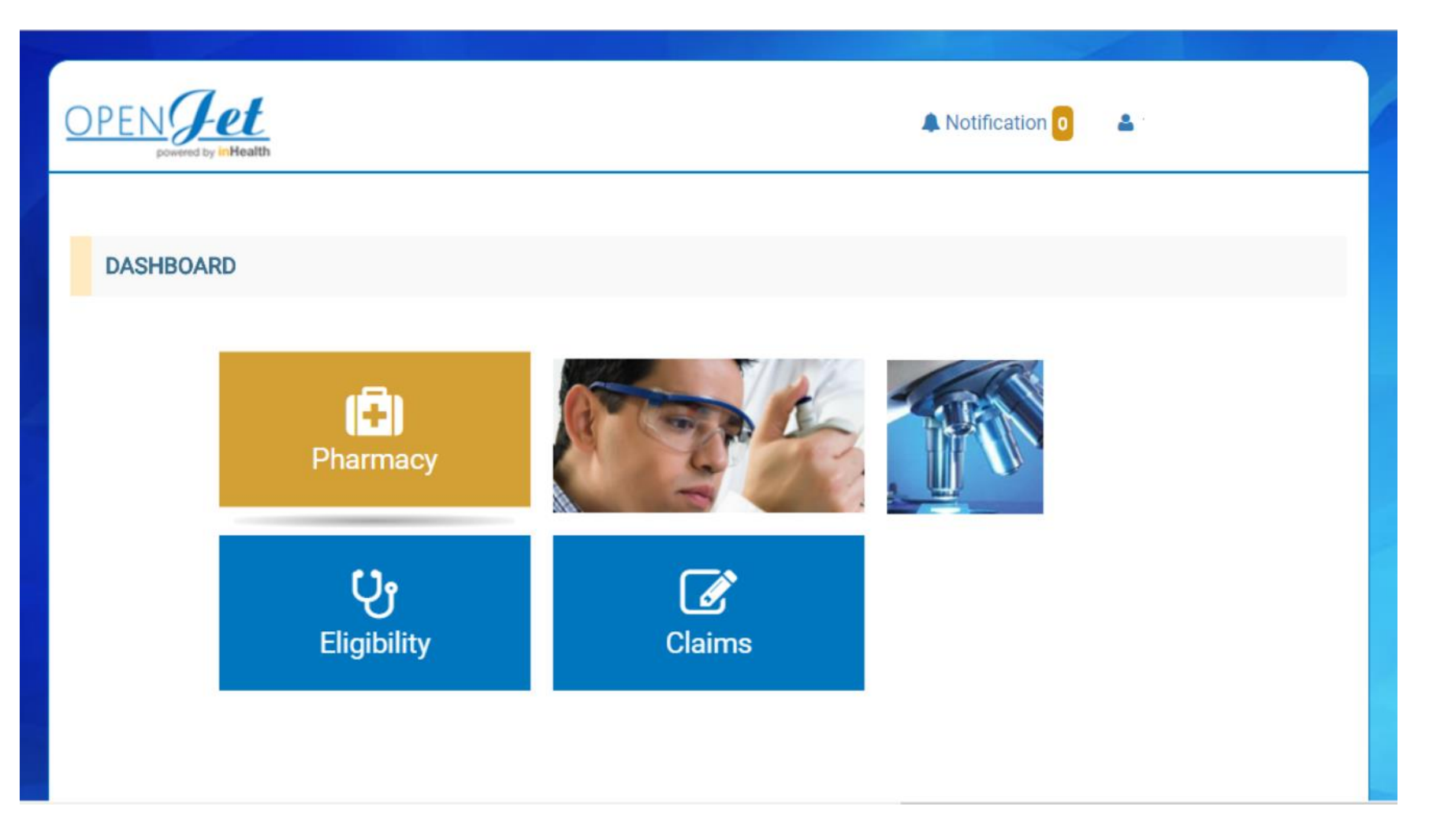

inHealth 25 June 2018

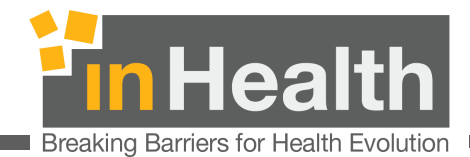

## **3** OpenJet User Account Settings:

OpenJet users can change their Account settings. Following are the steps to manage the account in the platform:

Step 1: Navigate to the following link انتقل الى الرابط التالي <u>https://openjet2.inhealth.ae</u>

Step 2: Login using registered username and password. يجب توفر اسم المستخدم وكلمة المرور

**Step 3:** Click on the username, at the right side of the web page. Click on "**Account settings**" as shown in image below:

| AANAGE YOUR ACCOUNT |                        | Log Out                      |
|---------------------|------------------------|------------------------------|
| Ownge Patenced      | Current pietoword *    | linningeð<br>Acjourn Setting |
| Regulatory Details  | New personnel -        |                              |
| later Details       | Confirm new password 1 |                              |
|                     | Update Passessed       |                              |
|                     |                        |                              |
|                     |                        |                              |
|                     |                        |                              |
|                     |                        |                              |
|                     |                        |                              |
|                     |                        |                              |

inHealth 25 June 2018

User Manual

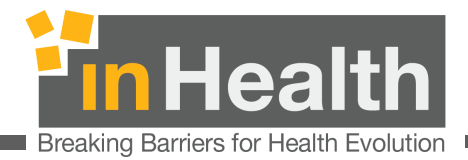

#### 3.1 Change Password

OpenJet users can change their OpenJet Password. **Step 1:** Click on "Account Settings". **Step 2 :** Click on Change Password **Step 3:** Enter current password **Step 4:** Enter New Password **Step 5:** Enter the Confirm New Password **Step 6:** Click on "Update Password" button

#### **3.2** Change Regulatory Details

OpenJet users must update the Regulatory details in OpenJet whenever the facility regulatory (shafafiya or eclaim link) details are updated.

Step 1: Click on "Account Settings".

Step 2 : Click on "Regulatory Details"

Step 3: Enter the latest updated shafafiya or eclaim link "Username'

Step 4: Enter the latest updated shafafiya or eclaim link Password

**Step 5:** Enter the latest updated shafafiya or eclaim link New Password and Click on "Update Password" button

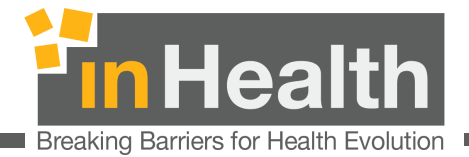

#### **3.3** Change Role access

Here a point to be noted here is that the first user created in OpenJet of a facility is treats as the admin user. The admin user can change the "Role Access". A user can change the role access for "Eligibility" and "E-Authorization"

**Step 1:** Click on "Account Settings".

Step 2 : Click on Change Role Access

Step 3: Select the Modules "Eligibility" or "E-Authorization" or both

Step 4: Click on "Update" button to save the changes

#### **3.4** User Details

The OpenJet users can change their person detail using "Change User Details" option

Step 1: Click on "Account Settings".

Step 2 : Click on "User Details"

Step 3: Change the details like First Name, Last Name, Email or Phone Number.

Step 4 : Click on "Update" to save the changes

### 4 Notifications

OpenJet users can see the system Notifications related to system and the requests submitted

User Manual

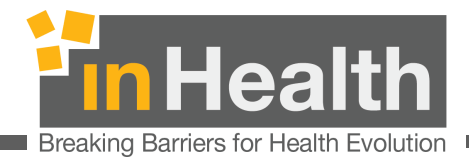

## **5** OpenJet User- Change Facility Settings:

OpenJet users can change the selected facility. Following are the steps to manage the account in the platform:

Step 1: Navigate to the following link انتقل الى الرابط التالي <u>https://openjet2.inhealth.ae</u>

Step 2: Login using registered username and password. يجب توفر اسم المستخدم وكلمة المرور

**Step 3:** Click on the **Facility Name**, at the right side of the "OpenJet" logo. The list of facilities will be shown as below. The User can change the selected facility.

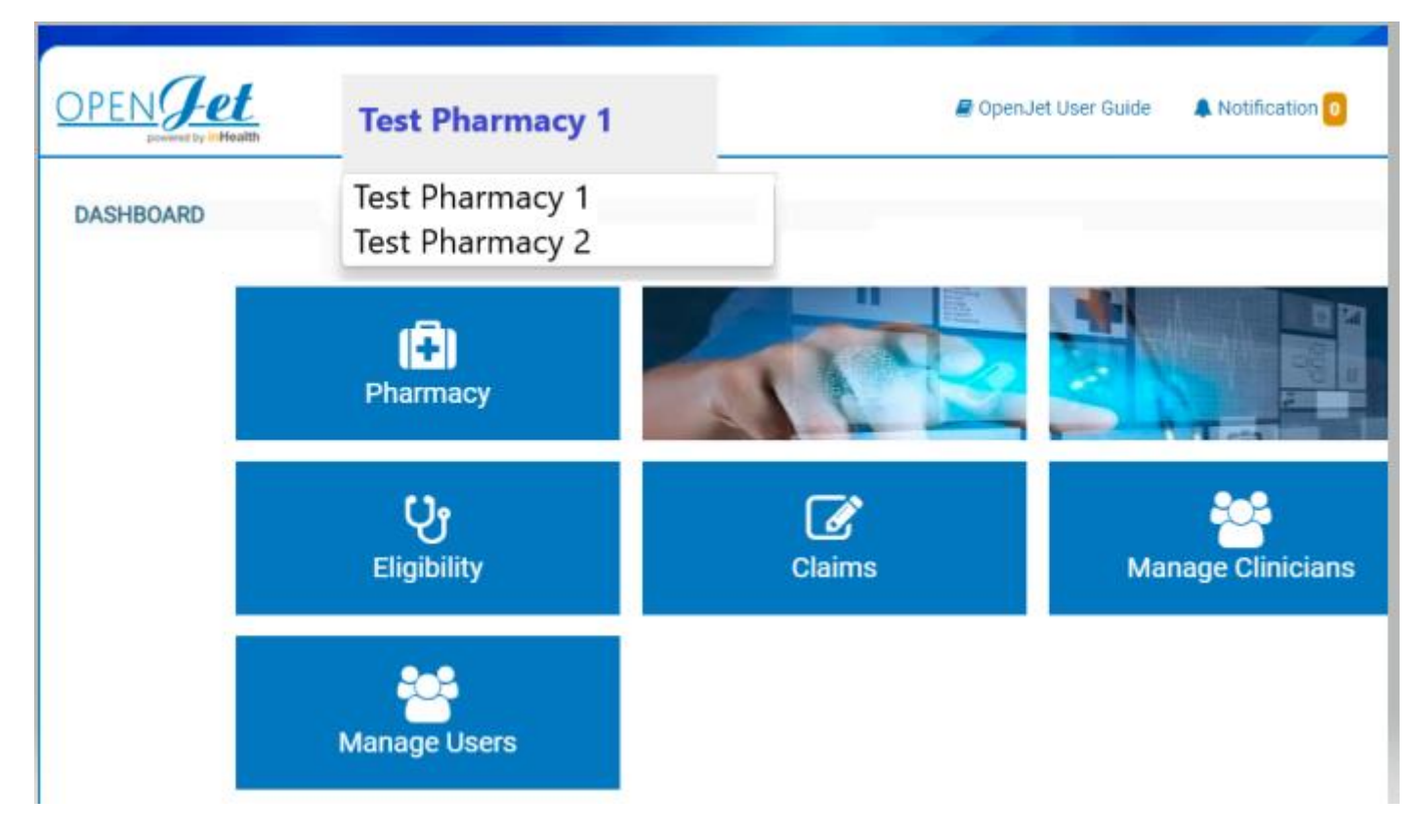

inHealth 25 June 2018

User Manual

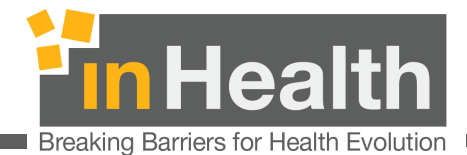

### 6 OpenJet Admin User- Add Clinician List:

OpenJet admin users are privileged to manage the clinicians and users list in the system. The very first user of the system will be treated as the Admin user and can view the Dashboard with the following modules:

#### **6.1** Manage Clinicians:

If a Clinician is already updated in the OpenJet system. Please make sure you have updated the Clinician List in OpenJet using admin credentials. Following are the steps to add clinician list for the respective facility :

- Go to https://openjet2.inhealth.ae
- Login as admin user
- Click on "Manage Clinicians"
- Download the Format file (excel file)
- Add the Clinicians in the provided format
- Upload the same file in OpenJet

#### **6.2** Manage Users:

OpenJet admin user can **Add** new user to their facility and can also **change the roles** of the existing users, as shown below:

| Back MANAGE USERS      Add User |              |                 |              |
|---------------------------------|--------------|-----------------|--------------|
| USERS<br>Search by Email        |              |                 |              |
| Name:<br>Email:                 | Manage Roles | Name:<br>Email: | Manage Roles |

inHealth 25 June 2018

User Manual

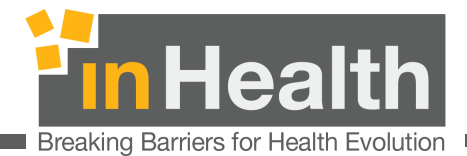

# **7** Pharmacy Request Listing

Click on Request Id link to show the request details. You can find more about that page below.

| PEN Je<br>powered by in                                                                 | 2t<br>Health |             |                           |                                | <b>▲</b> N     | otification 0 🔒 to                                                                                                    | ada(@II)                                                                                       |
|-----------------------------------------------------------------------------------------|--------------|-------------|---------------------------|--------------------------------|----------------|----------------------------------------------------------------------------------------------------|------------------------------------------------------------------------------------------------|
| PHARMACY REQUEST LISTING  Pharmacy Request History  Pending Requests  LATEST ANSWERS  4 |              |             |                           |                                |                | Pharmacy request<br>provide access to<br>New Request<br>Ne Request click<br>new request made<br>Pending Request<br>All the new reque<br>processed by pay<br>Latest Answers<br>All the processed<br>Answer | b previous reques<br>here to create a<br>de will be visible<br>ts<br>ests appear in th<br>yer. |
| Date                                                                                    | Patient Name | Card Number | Payer                     | Request Id                     | No Of<br>Drugs | Principal Disease                                                                                                    | Status                                                                                         |
| 06/02/2018<br>09:34                                                                     |              | 000235      | Daman Enhanced            | PF1147-OPENJET-<br>PHARMACY-13 | 1              | Kwashiorkor                                                                                                    | Successfully Sent                                                                              |
| 01/02/2018<br>04:33                                                                     |              | 2ac1f2      | AL HILAL TAKAFUL -<br>PSC | PF1147-OPENJET-<br>PHARMACY-12 | 1              | Acute<br>nasopharyngiti                                                                                                    | Елтог                                                                                          |
| 01/02/2018<br>04:31                                                                     | TEst         | 123132      | Daman Enhanced            | PF1147-OPENJET-<br>PHARMACY-11 | 2              | Acute<br>nasopharyngiti                                                                                                    | Successfully Sent                                                                              |
| 22/01/2018<br>11:56                                                                     |              | 12312       | Daman Enhanced            | PF1147-OPENJET-<br>PHARMACY-7  | 2              | Acute<br>nasopharyngiti                                                                                                    | Елог                                                                                           |
|                                                                                         |              |             |                           |                                |                |                                                                                                    |                                                                                                |
| 13/12/2017<br>05:57                                                                     |              | 12312       | Daman Enhanced            | PF1147-OPENJET-<br>PHARMACY-7  | 1              | Acute<br>nasopharyngiti                                                                                                    | Епог                                                                                           |

inHealth 25 June 2018

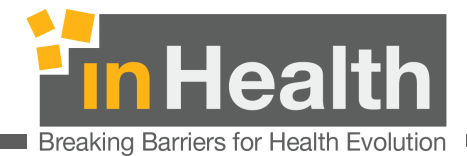

# 8 Pharmacy Request Details

| DPEN Jet                                                                                   |                                                                                                    |                                                                                                    | <b>A</b> N                                                                                                    | otification 0 | muhammad.tayy    | vab@inhealth.ae         |
|--------------------------------------------------------------------------------------------|----------------------------------------------------------------------------------------------------|----------------------------------------------------------------------------------------------------|----------------------------------------------------------------------------------------------------|---------------|------------------|-------------------------|
| Back PHARMACY REQUEST DETAILS                                                              |                                                                                                    |                                                                                                    |                                                                                                    |               |                  |                         |
| + DAR AL TAKAFUL PJSC - MEDNET<br>Click + to expand<br>+ PRESCRIPTION DETAILS              |                                                                                                    |                                                                                                    |                                                                                                    | PF1147-0J     | -PH-TEST-133 SUC | CESSFULLY SENT          |
| ACTIVITY SUMMARY<br>Item Name, Strength (Pack Size)                                        |                                                                                                    | Quantity Requested                                                                                                    | Quantity Approved                                                                                                    | Total Amount  | Patient Share    | Actions                 |
| PANTOZOL, 40 mg, (1 Vial (Dry)) [J71 Total Patient Share: Total Payer Share: Total Amount: | <ul> <li>4016-04299-011</li> <li>Patient &amp; Payer<br/>Click heading to<br/>Current request</li> <li>Request ID and<br/>Current request</li> <li>Error, a red care</li> <li>Prescription De<br/>Click on heading</li> <li>Activity Summa<br/>respective obse</li> <li>Observations re<br/>observation det</li> <li>Patient Share In<br/>and only shows</li> </ul> | 2<br>r Details<br>o show patient and pay<br>Request Status<br>t status is being show i<br>d with a link to errors f<br>stails<br>g to view clinician and<br>ary section shows all the<br>revations and patient sl<br>corded for this activity<br>tails<br>adjusted the cost which<br>data after being answ | o<br>er's details<br>n this area. In case of<br>ile will be showing.<br>disease details.<br>e activities, their<br>hare details as below:<br>c. Click + to view<br>the patient is liable fo<br>ered. | ,             |                  | 0 AED<br>0 AED<br>0 AED |

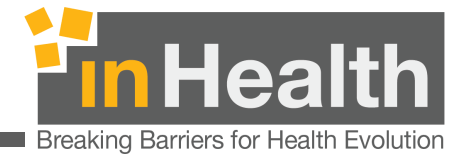

Clicking on payer heading (1) and/or prescription details (3) will expand the related information to show the following details:

| OPEN Jet<br>powered by inHealth                                        | A Notification 0 🔒 muhammad |                   |              |                      |              |               |                         |  |  |
|------------------------------------------------------------------------|-----------------------------|-------------------|--------------|----------------------|--------------|---------------|-------------------------|--|--|
| G Back                                                                 |                             |                   |              |                      |              |               |                         |  |  |
| PHARMACY REQUEST DETAILS                                               |                             |                   |              |                      |              |               |                         |  |  |
| - DAR AL TAKAFUL PJSC - MEDNET PF1147-0J-PH-TEST-133 SUCCESSFULLY SENT |                             |                   |              |                      |              |               |                         |  |  |
| Patient Name                                                           | Emirates ID:                | *                 |              | Card Number:         |              | Mobile N      | umber                   |  |  |
| AKBAR                                                                  | 000-0000-                   | 000000-0          |              | 0971105 <sup>-</sup> |              | Mobile        | Number                  |  |  |
| - PRESCRIPTION DETAILS                                                 |                             |                   |              |                      |              |               |                         |  |  |
| Select Clinician: *                                                    |                             | Se                | econdary Dis | ease:                |              |               |                         |  |  |
| MUHAMMAD SALEEM GP16453 Pharmacist 1                                   |                             | •                 | Select Seco  | ndary Disease        |              |               | -                       |  |  |
| Primary Disease: *                                                     | Prescription                | Date: *           |              |                      |              |               |                         |  |  |
| K27.0 Acute peptic ulcer, site unspecified, w                          | 09/05/201                   | 18                |              |                      |              |               |                         |  |  |
| ACTIVITY SUMMARY                                                       |                             |                   |              |                      |              |               |                         |  |  |
| Item Name, Strength (Pack Size)                                        |                             | Quantity Requeste | ed Qua       | ntity Approved       | Total Amount | Patient Share | Actions                 |  |  |
| PANTOZOL, 40 mg, (1 Vial (Dry)) [J71-4016-0429                         | 99-01]                      | 2                 | 0            |                      |              |               |                         |  |  |
| Total Patient Share:<br>Total Payer Share:<br>Total Amount:            |                             |                   |              |                      |              |               | 0 AED<br>0 AED<br>0 AED |  |  |

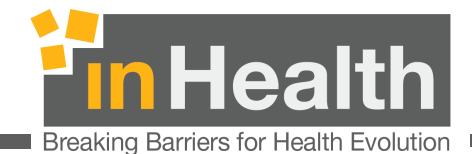

## **9** New Pharmacy Request

#### **9.1** Payer Details

Please note that Payer/TPA, card Number and Emirates ID checkbox are mandatory fields.

- 1. Select your Payer/TPA from the list. You can type into the list to filter down the results.
- 2. Enter Patient card number
- 3. You can optionally enter prescription reference (applicable to Dubai only)
- 4. Enter Emirates ID of the patient. If Emirates ID is not available, you can tick the checkbox and select any of four available options.
- 5. Click Next to enter Prescription Details:

| PENJet<br>powerd by inHealth | A Notification 0                                                                                    |
|------------------------------|----------------------------------------------------------------------------------------------------|
| Back                         |                                                                                                    |
| NEW PHARMACY REQUEST         |                                                                                                    |
| Indicates required field *   |                                                                                                    |
| Payer/TPA *                  | Card Number *                                                                                       |
| Select Payer                 | Card Number                                                                                         |
| Prescription Reference       | Emirates ID is not Provided. *                                                                      |
| Prescription Reference       | Emirates ID                                                                                         |
|                              | Please enter Emirates Identity Card into the Card Reader and press Read (if Card Reader installed). |
|                              |                                                                                                    |
|                              | Novt                                                                                                |

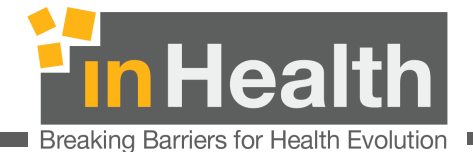

#### 9.2 Patient details

- 1. Enter optional patient details like patient name and mobile number.
  - a. Emirates ID may be pre-populated as per added before and can be modified here.
  - b. Card Number is also pre-populated but cannot be modified here.
- 2. Enter Prescription details
  - a. Select clinician. You may type the clinician name to filter and select the required one.
  - b. Primary disease is mandatory and can be filtered by typing disease name.
  - c. Select prescription Date
  - d. Select optional Secondary disease. You can select more than secondary diseases.

| OPEN Jet<br>powered by InHealth                                                    |                                                                                                    | A Notification 0                                                                                                    | muhammad.        |  |  |  |
|------------------------------------------------------------------------------------|----------------------------------------------------------------------------------------------------|----------------------------------------------------------------------------------------------------|------------------|--|--|--|
| Back         PHARMACY REQUEST DETAILS         Image: Daman.         DAMAN ENHANCED |                                                                                                    |                                                                                                    |                  |  |  |  |
| Patient Name                                                                       | Emirates ID: *                                                                                                    | Card Number:                                                                                                    | Mobile Number    |  |  |  |
| Patient Name                                                                       | 784-1986                                                                                                    | 123456789                                                                                                    | +971-50-000-1000 |  |  |  |
| PRESCRIPTION DETAILS Select Clinician: *                                           |                                                                                                    | Secondary Disease:                                                                                                    |                  |  |  |  |
| AHMED MM ALDAM GD20607 GP Dentist                                                  | -                                                                                                    | Select Secondary Disease                                                                                                    | -                |  |  |  |
| Primary Disease: * K02.3 Arrested dental caries                                    | Prescription Date: *           17/05/2018         Image: Compare the second second s | <ul> <li>Accidental puncture and laceration of a musculoskeletal structure during other procedure (M96.821)</li> <li>Alleray to existing dental restorative material (K08.55)</li> </ul> |                  |  |  |  |
| ADD ACTIVITY COMMERCIALS CONSUMABLES                                               |                                                                                                    |                                                                                                    |                  |  |  |  |

inHealth 25 June 2018

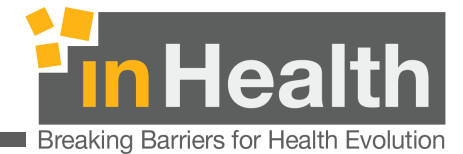

#### **9.3** Prescription Activity

Multiple activities in Commercial and Consumables can be added to the current prescription.

- 1. Selecting Medications can be done by name or drug code.
- 2. Enter quantity, treatment duration and optional duration type.
- 3. Press Add+ button to add activity instantly.
- 4. Press Add Observation to attach observation(s) and then press Add+ to add activity with observation(s).
- 5. You can now attach files as part of the observations when sending the requests to the Payer.

| COMMERCIALS CONSUMABLES                                                                                         |                              |                   |              |               |                              |
|----------------------------------------------------------------------------------------------------|------------------------------|-------------------|--------------|---------------|------------------------------|
| Drug Name *                                                                                                    |                              | Quantity *        |              |               |                              |
| A10-1614-03790-01 ELYZOL DENTAL 250                                                                             | ) mg/g 1g Cartridge + Applic | - 14              | \$           |               |                              |
| Treatment Duration *     Duration Typ       7     days                                                          | e                            |                   |              | Add Obse      | rvation Add+                 |
|                                                                                                    |                              |                   |              |               |                              |
| ACTIVITY SUMMARY                                                                                                |                              |                   |              |               |                              |
| ACTIVITY SUMMARY<br>Item Name, Strength (Pack Size)                                                             | Quantity Requested           | Quantity Approved | Total Amount | Patient Share | Actions                      |
| ACTIVITY SUMMARY<br>Item Name, Strength (Pack Size)<br>otal Patient Share:<br>otal Payer Share:<br>otal Amount: | Quantity Requested           | Quantity Approved | Total Amount | Patient Share | Actions<br>0 A<br>0 A<br>0 A |

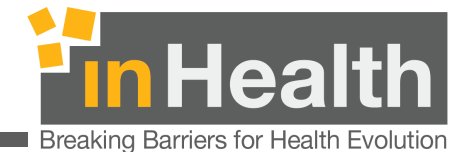

#### 9.4 Prescription Activity Observations

In Add Activity page, click on Add Observation button to show the following popup and record the observation.

- 1. Select Type option 'Text' to enter a comment. Then click Add to save the comment.
- 2. Select Type option 'File'. This will show a file dialogue to select file from your computer/mobile. Then click Add to add the observation file.
- 3. Add options will appear in list and You can remove any of the (add option in step 1 & 2 above) by clicking the grey cross to delete an entry.
- 4. When finished adding the observations, click Save to attach observations to activity or click Close to continue without any observations.

| ADD ACTIVITY                                                | ELYZOL DENTAL, 250                         | X<br>MG/G (1G CARTRIDGE + APPLICATOR X 2)                                           |               |                      |
|-------------------------------------------------------------|--------------------------------------------|-------------------------------------------------------------------------------------|---------------|----------------------|
| COMMERCIALS CONSUMABLES                                     | Туре                                       | Text                                                                                |               |                      |
|                                                             | Text X                                     | add new observation text here                                                       |               |                      |
| Teatment Duration *     Duration       7     days           | Text<br>File<br>Text : add new observation | Add text here × text here × mission (including attachments) to regulator should not | Add Observa   | ation Add+           |
| ACTIVITY SUMMARY                                            | exceed 4.5 MB.                             |                                                                                     |               |                      |
| Item Name, Strength (Pack Size)                             |                                            | Save Close                                                                          | Patient Share | Actions              |
| Fotal Patient Share:<br>Fotal Payer Share:<br>Fotal Amount: |                                            |                                                                                     |               | 0 AI<br>0 AI<br>0 AI |
|                                                             |                                            |                                                                                     | -             | Submit Bac           |

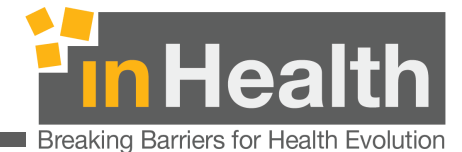

#### 9.5 Manage Activity and Observations

After adding the observation, notice the newly added observations being attached to the Activity Summary area.

- 1. Click on + icon before each activity name, to see any observations
- 2. Activity can be edited for Quantity Requested, change the quantity and click save icon in last column called Action.
- 3. Activity can also be deleted by clicking Delete icon in last column called Action of each activity.
- 4. Any added Observation(s) can be managed (edit/delete) by clicking on Edit icon of observation value line in Action column.
  - a. Click on edit to open the observation popup and repeate steps given in section 1.4 to manage observations for this activitiy.

|                      | Item Name, Strength (Pack Size)                                                             | Quantity<br>Requested | Quantity<br>Approved | Total<br>Amount | Patient<br>Share | Acti | ons               |
|----------------------|---------------------------------------------------------------------------------------------|-----------------------|----------------------|-----------------|------------------|------|-------------------|
|                      | PANADOL COLD& FLU HOT (LEMON), 40 mg,600 mg,10 mg, (6g Sachet x 10) [M76-<br>3998-04360-01] | 9                     | 0                    |                 |                  | B    | ×                 |
|                      | Observation Value                                                                           |                       |                      |                 |                  | Ø    | P                 |
|                      | 10 days                                                                                     |                       |                      |                 |                  |      |                   |
|                      | 2269                                                                                        |                       |                      |                 |                  |      |                   |
|                      | enter text for observation                                                                  |                       |                      |                 |                  |      |                   |
|                      | blank.pdf                                                                                   |                       |                      |                 |                  |      |                   |
| Ŧ                    | NATURE'S BOUNTY HAIR, SKIN AND NAILS, Combination, (30's Bottle) [J19-3530-<br>03907-01]    | 4                     | 0                    |                 |                  | ľ    | ×                 |
| otal<br>otal<br>otal | Patient Share:<br>Payer Share:<br>Amount:                                                   |                       |                      |                 |                  |      | 0 A<br>0 A<br>0 A |

Click on Submit to save the prescription.

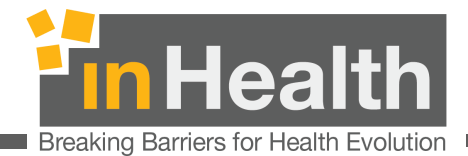

## **10** Pharmacy Request History

| OPENJet<br>powerd by inHealth                                                                                                    |                                                                                                    |
|----------------------------------------------------------------------------------------------------|----------------------------------------------------------------------------------------------------|
| Back      PHARMACY REQUEST LISTING      Pharmacy Request History     A generation of the second second | <ol> <li>Pharmacy request History<br/>provide access to previous requests.</li> <li>New Request<br/>Ne Request click here to create a new pharmacy request. Any<br/>new request made will be visible below in Pending Requests</li> <li>Pending Requests<br/>All the new requests appear in this list until they have been<br/>processed by payer.</li> <li>Latest Answers<br/>All the processed / answered requests will appear in Latest<br/>Answer</li> </ol> |
| 3 PENDING REQUESTS LATEST ANSWERS 4                                                                                                    | 4. Latest Answers<br>All the processed / answ<br>Answer                                                                                                    |

From pharmacy dashboard, click on Pharmacy request History as highlighted (1) above. Submission Start Date is mandatory. Click on Search to see

| PHARMACY REQUEST SEARCH    |                     |             |
|----------------------------|---------------------|-------------|
| Indicates required field * |                     |             |
| Payer                      | Transaction Number  | Card Number |
| Daman Enhanced             | × -                 |             |
| Submission Start Date *    | Submission End Date |             |
| 01/05/2018                 | Submission End Date | <b> </b>    |
| Status                     |                     |             |
| Select                     | -                   |             |
|                            |                     | Search      |

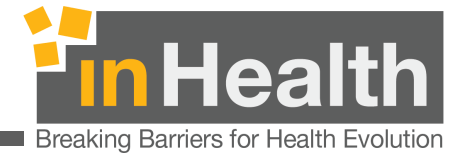

#### **10.1** Search Pharmacy request History

The Search Results will be displayed as below:

| ndicates required field *                                                                                                    |             |                                       |                                                                                          |             |        |
|----------------------------------------------------------------------------------------------------|-------------|---------------------------------------|------------------------------------------------------------------------------------------|-------------|--------|
| Payer                                                                                                    | Transaction | n Number                              | с                                                                                        | ard Number  |        |
| Daman Enhanced                                                                                                    | × -         |                                       |                                                                                          |             |        |
| Submission Start Date *                                                                                                    | Submission  | 1 End Date                            |                                                                                          |             |        |
| 01/05/2018                                                                                                    | Submissi    | on End Date                           | <b>#</b>                                                                                 |             |        |
| Status                                                                                                    |             |                                       |                                                                                          |             |        |
| Select                                                                                                    | •           |                                       |                                                                                          |             |        |
|                                                                                                    |             |                                       |                                                                                          |             | Search |
| RECORDS                                                                                                    |             |                                       |                                                                                          |             |        |
| Request Number: <u>PF1147-OJ-PH-TEST-132</u><br>Autorization Id: AUTHRA-20180509042639<br>Card Number: 12312312312<br>Submission Date: 09/05/2018 | 2           | Reques<br>Autoriz<br>Card N<br>Submis | st Number: <u>PF1147-OJ-F</u><br>ation Id:<br>umber: 123456789<br>ssion Date: 17/05/2018 | PH-TEST-137 |        |

Every Request Number is a link to the detail page. Clicking the request number will display the request detail page as described in section 2.

User Manual

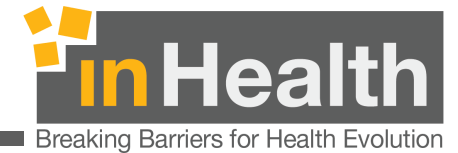

#### **10.2** Export Pharmacy request History

The export button will Export Requests data in Excel format after performing the same Search based upon criteria selected through form fields

| PHARMACY REQUEST SEARCH    |                     |             |               |
|----------------------------|---------------------|-------------|---------------|
| Indicates required field * |                     |             |               |
| Payer                      | Transaction Number  | Card Number |               |
| Daman Enhanced             | × •                 |             |               |
| Submission Start Date *    | Submission End Date |             |               |
| 01/05/2018                 | Submission End Date | <b>#</b>    |               |
| Status                     |                     |             |               |
| Select                     | ·                   |             |               |
|                            |                     |             | Search Export |

inHealth 25 June 2018

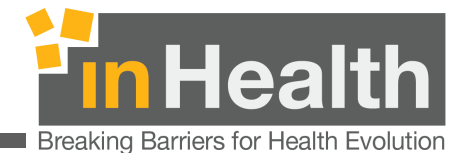

### **11** Request Regulatory Errors

In case there are regulatory errors returned after submission of pharmacy request, the status of the request will be shown as Error with a link.

- 1. Click on Error status to view the errors in popup as shown below.
- 2. You can download the error file by clicking the Download Error File button given above the grid.

|                              |                                |                                                              |                                                              |                               |                                           |                                            |                                                                       |                            | Download              | Error File              |
|------------------------------|--------------------------------|--------------------------------------------------------------|--------------------------------------------------------------|-------------------------------|-------------------------------------------|--------------------------------------------|-----------------------------------------------------------------------|----------------------------|-----------------------|-------------------------|
| #                            | Additional<br>Reference        | Error Messag                                                 | ge                                                           | Error<br>Text                 | Field                                     | Field Value                                | Object Name                                                           | Transaction                | Transaction<br>ID     | Туре                    |
| 1                            |                                | >"Authorizati<br>OPENJET-PH<br>already exist<br>must be uniq | on ID 'PF1147-<br>IARMACY-12'<br>. Authorization ID<br>jue." |                               | ID                                        | 'PF1147-<br>OPENJET-<br>PHARMACY-<br>12'   | Authorization                                                         |                            |                       | "ERROR"                 |
|                              |                                |                                                              |                                                              |                               |                                           |                                            |                                                                       |                            |                       | Close                   |
| 06/(                         | 02/2018                        |                                                              | 000235                                                       | Da<br>En                      | iman<br>hanced                            | PF1147-0<br>PHARMA                         | <u>DPENJET-</u> 1<br>. <u>CY-13</u>                                   | Kwashio                    | orkor Suc             | Close                   |
| 06/(<br>09:3<br>01/(<br>04:3 | 02/2018<br>14<br>02/2018<br>13 |                                                              | 000235<br>2ac1f23fa89d08a                                    | Da<br>En<br>a8 AL<br>TA<br>PS | iman<br>hanced<br>. HILAL<br>.KAFUL<br>SC | PE1147-0<br>PHARMA<br>- PE1147-0<br>PHARMA | DPENJET-<br>I.CY-13         1           DPENJET-<br>I.CY-12         1 | Kwashio<br>Acute<br>nasoph | orkor Suc<br>aryngiti | Close<br>cessfully Sent |

inHealth 25 June 2018

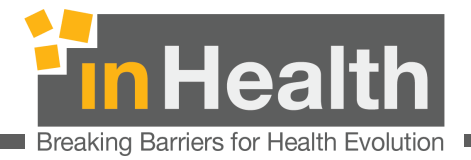

## **12** Eligibility

### Dashboard

After successful login you may see different operations here depending upon your OPENJet roles.

You may click on Eligibility link to gain access to eligibility related operations.

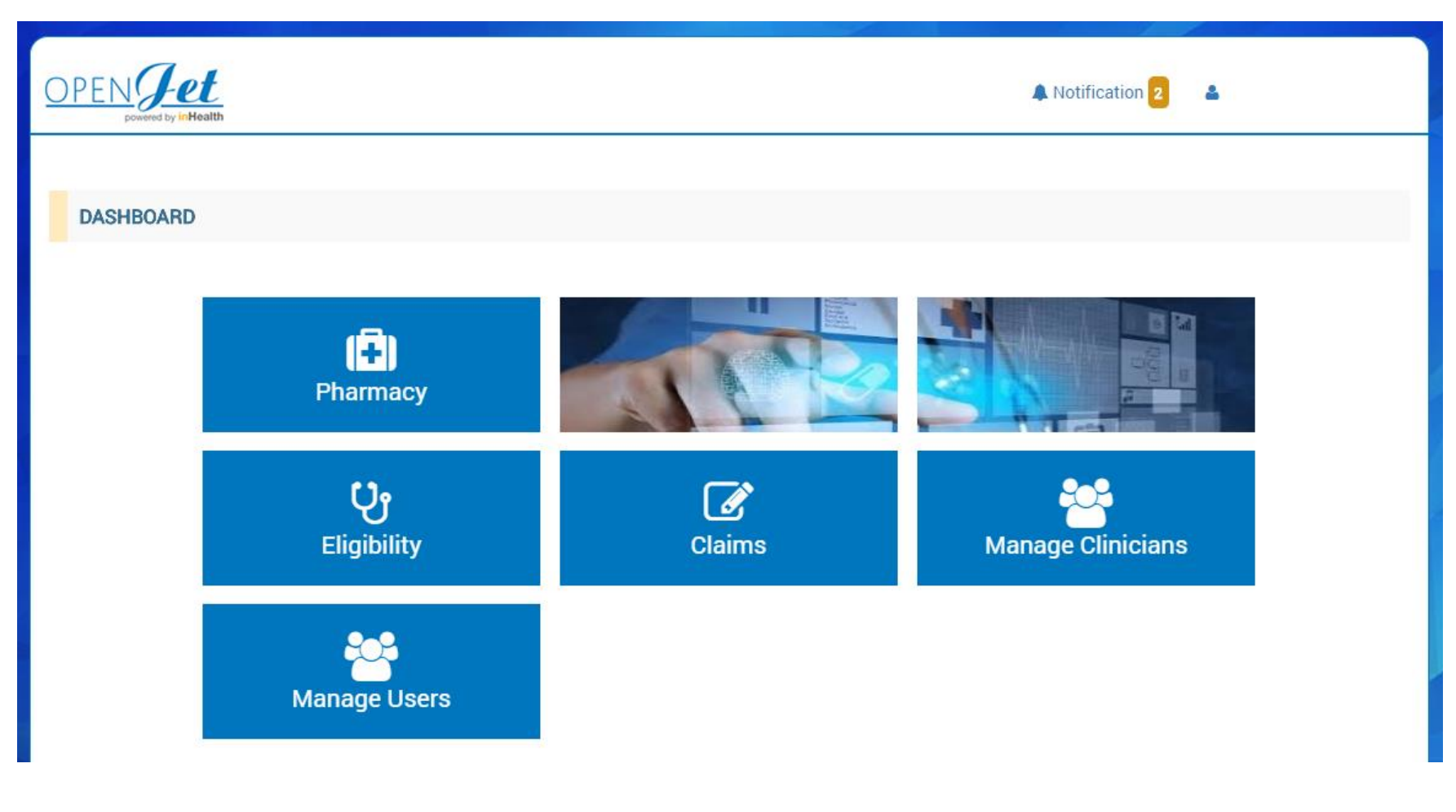

inHealth 25 June 2018

User Manual

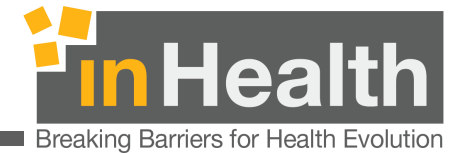

#### **12.1** Eligibility Request Listing

Recent requests are listed on Eligibility Dashboard under the Active Request heading.

|               | Health                        |                                                     | 🌲 Not                      | ification 2                    |
|---------------|-------------------------------|-----------------------------------------------------|----------------------------|--------------------------------|
| G Back        |                               |                                                     |                            |                                |
| ELIGIBILITY   | SUMMARY                       |                                                     |                            |                                |
| Eligit        | bility Check                  | Eligibility History                                 |                            |                                |
| PENDING 1     | RECEIVED 0 BLOCKE             | 0 0 ALL 1                                           |                            | Search                         |
| ثقـة<br>thiqa | Card Number<br>Clinician Name | 21212121 #eELIG-2759<br>ALLA MONEER IBRAHIM ABUASSI | Status<br>Transaction Date | Pending<br>02/06/2018 17:35:19 |
|               |                               |                                                     |                            |                                |
|               |                               |                                                     |                            |                                |

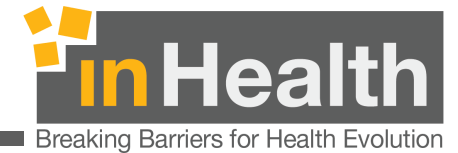

#### **12.2** New Eligibility Request

Recent requests are listed on Eligibility Dashboard under the Active Request

| Indicates required field * |                              | Please enter Emirates Identity Card into the Card Reader and press<br>Read (if Card Reader installed).                                                                                                    |
|----------------------------|------------------------------|----------------------------------------------------------------------------------------------------|
| Insurer. *                 | Clinician *                  |                                                                                                    |
| Daman Enhanced             | TIAD ABDUL NASSER SAAD GN304 | لله الإمارات العربية المتحدة<br>Identity Card الفوية / United Arab Emirates<br>بطاقة هوية<br>رقم الهوية / UD Number<br>رقم الهوية / 784-1977-1234566-1                                                                                                    |
| Emirates ID                | 321434                       | IXuno: IXuno: IX |
| Country Code *             | Mobile Number *              |                                                                                                    |
| +971 United Arab Emirates  | 0502020202                   | Nationality: United Arab Emirates                                                                                                    |
| Service Category*          |                              |                                                                                                    |
| Pharmacy                   | -                            |                                                                                                    |
|                            |                              |                                                                                                    |

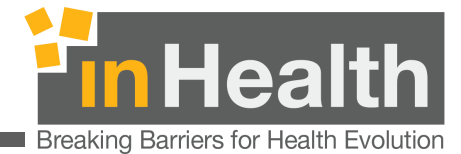

#### **12.2.1** Service Category

The service category needs to be selected in accordance to the type of visit

|                                          |                                    | Read (If Card Reader Installed).                            |
|------------------------------------------|------------------------------------|-------------------------------------------------------------|
| Insurer: *                               | Clinician *                        |                                                             |
| Daman Enhanced                           | Select Clinician                   | لة الإمارات العربية المتحدة من United Arab Emirates         |
| Emirates ID is not available with member | Card Number / DHA Member ID        | بطافة هوية<br>رقم الهوية / ID Number<br>784-1977-1234566-1  |
| Emirates ID                              | Card Number / DHA Member ID        | الإسم: )0000000000                                          |
| Country Code *                           | Mobile Number *                    | Name: كالمحكمة المتحدة<br>الجنسية: الإمارات العربية المتحدة |
| +971 United Arab Emirates                | Mobile Number                      | Nationality: United Arab Emirates                           |
| Service Category *                       | Consultation Category *            |                                                             |
| New Consultation                         | Consultation Category              |                                                             |
| <u>ا</u> م                               | Consultation Category is required. |                                                             |
| New Consultation                         |                                    |                                                             |
| Tele-Consultation                        |                                    |                                                             |
| Follow-up Consultation                   |                                    |                                                             |
| Diagnostic Testing                       |                                    |                                                             |
| Physiotherapy                            | Submit                             |                                                             |
| Dental Services                          |                                    |                                                             |
| Pharmacy                                 |                                    |                                                             |
| Rehabilitation                           |                                    |                                                             |

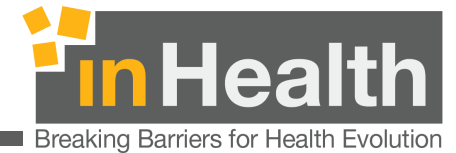

#### 12.2.2 Service Sub-Category

For selected Service Categories it is necessary to select the type /subcategory to provide a specific understanding of the type of visit in order to enable utilization monitoring and gate-keeping management

| Service Category | New Consultation | Ultrasound       | Dental Services   |
|------------------|------------------|------------------|-------------------|
|                  | Elective         | First Trimester  | Dental Capitation |
| ory              | Emergency        | Second Trimester | Routine FFS       |
| ego              | Oncology         | Third Trimester  | Advanced FFS      |
| cat              | Referral         |                  |                   |
| ġ                | Screening        |                  |                   |
| ۶۲               | Vaccination      |                  |                   |

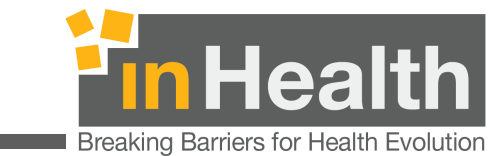

| DOH - AL<br>powerd by inHealth DOH - AL<br>(PF1147)                                                    | ATTAR PHARMACY<br>Melaffi Connected                                    | 🖉 OpenJet User Guide 🔺 Notification 🧿 🖀 testprovider@inhealth.        |
|----------------------------------------------------------------------------------------------------|------------------------------------------------------------------------|-----------------------------------------------------------------------|
| Indicates required field *                                                                             |                                                                        | Please enter Emirates Identity Card into the Card Reader and press    |
| Insurer: *                                                                                             | Clinician *                                                            | (If Card Reader Installed).                                           |
| Daman Thiqa                                                                                            | - ASHRAF ESSAMELDIN Ahmed ELS/                                         | بولة الإمارات العربية المتحدة محكم United Arab Emirates               |
| Emirates ID is not available with me Emirates Id                                                       | mber<br>Card Number *                                                  | رفم الهوية / D Number<br>784-1977-1234566-1                           |
| Emirates ID                                                                                            | 20296214                                                               | الإسم: <b>אוואראראראראראראראראראראראראראראראראראר</b>                 |
| Country Code *                                                                                         | Mobile Number *                                                        | Name: كالمارات العربية المتحدة                                        |
| +971 United Arab Emirates                                                                              | Mobile Number                                                          | Nationality: United Arab Emirates                                     |
| Service Category *                                                                                     | Subcategory *                                                          |                                                                       |
| Dental Services                                                                                        | Capitation Program                                                     |                                                                       |
| [                                                                                                    | ٩                                                                      |                                                                       |
| New Consultation<br>Tele-Consultation<br>Follow-up Consultation<br>Diagnostic Testing<br>Physiotherapy | Subm                                                                   | it                                                                    |
| Dental Services                                                                                        |                                                                        |                                                                       |
| Pharmacy<br>Homecare<br>Bobolititation                                                                 | <ul> <li>ovider declares and represent that it has varified</li> </ul> | the contents of the Emirates ID of the member/natient provided by the |

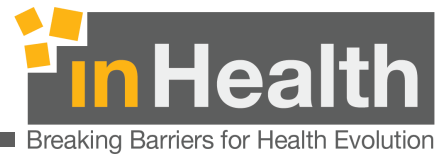

| G Back ELIGIBILITY REQUEST                                                                       |                                                                      |                                                                                                    |
|--------------------------------------------------------------------------------------------------|----------------------------------------------------------------------|----------------------------------------------------------------------------------------------------|
| Indicates required field *                                                                       |                                                                      | Please enter Emirates Identity Card into the Card Reader and press<br>Read (if Card Reader installed).                                                                                                    |
| Insurer: *                                                                                       | Clinician *                                                          |                                                                                                    |
| Daman Thiqa                                                                                      | ASHRAF ESSAMELDIN Ahmed ELS/                                         | دولة الإمارات العربية المتحدة محم United Arab Emirates                                                                                                    |
| Emirates ID                                                                                      | Card Number *                                                        | 784-1977-1234566-1                                                                                                    |
| Limitica ID                                                                                      | 20230214                                                             | Mandonand (*****                                                                                                    |
| Country Code *                                                                                   | Mobile Number *                                                      | الإسم: Name: كالمكال المحاربية المتحدة<br>الخنسية: الإمارات العربية المتحدة                                                                                                    |
| Country Code *<br>+971 United Arab Emirates                                                      | Mobile Number *                                                      | الإسم: الإسم: Name: كالمكافئة المكافئة المكافئة المحافة المحافة محافة المحافة محافة محافة                                                                                                    |
| Country Code *<br>+971 United Arab Emirates<br>Service Category *                                | Mobile Number * Mobile Number Subcategory *                          | الإسم: المنافقة المنافقة المنافة المنافة المنافة المنافة المنافة المنافقة المنافقة المنافقة المنافة المنافة المنافقة المنافة المنافة المنافة المنافة المنافة المنافة المنافة المنافة المنافة المنافة المنفقة المنافقة المنافة المنافة المنافة المنافة المنافة المنافة المنافة المنافة المنافقة المنافة المنافة المنافة المنافة المنافة المنافة المنافة المنافة المنافة المنافة المنافة المنافة المنافة المنافة المنافة المنافة المنافة المنافة المنافة المنافة المنافة المنافة المنافة المنافة المناف                                                                                                    |
| Country Code *  +971 United Arab Emirates  Service Category *  Dental Services                   | Mobile Number *  Mobile Number  Subcategory *  Capitation Program    | الإسم: المنافقة المنافقة المنافة المنافة المنافة المنافة المنافة المنافقة المنافقة المنافقة المنافة المنافقة المنافقة المنافقة المنافة المنافقة المنافقة المنافة المنافة                                                                                                    |
| Country Code *  +971 United Arab Emirates  Service Category *  Dental Services  Prescription Ref | Mobile Number *  Mobile Number  Subcategory *  Capitation Program  Q | الإسم: المحفظ المحفظ المحفظ المحفظ المحفظ المحفظ المحفظ المحمدة المحمدة المحمدة المحمدة المتحمدة المعامية المتحمة المتحمدة المعامية المتحمة المحفظ المحمدة المحمدة |
| Country Code * +971 United Arab Emirates Service Category * Dental Services                      | Mobile Number *  Mobile Number  Subcategory *  Capitation Program    | الإسم: المعنية المحافظة المعنية المحافظة المعنية المحافظة المحافظة المح                                                                                                    |

- Dental Capitation Program applies to Thiqa only
- For all visits related to general / routine dental services:
  - Providers participating in the Capitation Program should perform eligibility checks using the Dental Capitation sub-category
  - o Other Providers not participating in the Capitation Program need to perform eligibility checks using "Routine FFS sub-category

User Manual

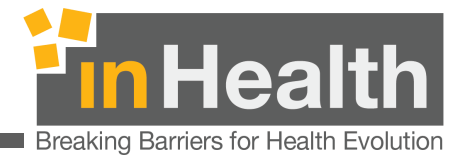

The newly added request will be available in Active Request Listing page as below.

| ELIGIBILITY                 | SUMMARY           |                                                       |                                        |                                      |                                              |  |
|-----------------------------|-------------------|-------------------------------------------------------|----------------------------------------|--------------------------------------|----------------------------------------------|--|
| Eligib                      | Vility Check      | ව<br>Eligibility H                                    | istory                                 |                                      |                                              |  |
| ACTIVE REQ                  | UEST              |                                                       |                                        |                                      |                                              |  |
|                             |                   |                                                       |                                        |                                      |                                              |  |
| PENDING 2                   | RECEIVED 0 BLOCKE | ED 0 ALL 2                                            |                                        |                                      | Search                                       |  |
| PENDING 2                   | RECEIVED 0 BLOCKE | ED 0 ALL 2<br>321434                                  | #eELIG-2760                            | Status                               | Search Pending                               |  |
| PENDING 2<br>ضمان<br>Daman. | RECEIVED 0 BLOCKE | ED 0 ALL 2<br>321434<br>ZIAD ABDUL NASS               | #eELIG-2760<br>SER SAAD                | Status<br>Transaction Date           | Search Pending 02/06/2018 17:41:30           |  |
| PENDING 2<br>ضمان<br>Daman. | RECEIVED 0 BLOCKE | D 0 ALL 2<br>321434<br>ZIAD ABDUL NASS                | #eELIG-2760<br>SER SAAD                | Status<br>Transaction Date           | Search  Pending 02/06/2018 17:41:30          |  |
| PENDING 2<br>ضمان<br>Daman. | RECEIVED 0 BLOCKE | <b>ALL 2</b><br>321434<br>ZIAD ABDUL NASS<br>21212121 | #eELIG-2760<br>SER SAAD<br>#eELIG-2759 | Status<br>Transaction Date<br>Status | Search  Pending 02/06/2018 17:41:30  Pending |  |

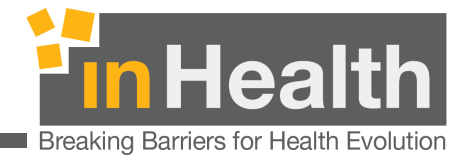

# **12.3** Eligibility History

| ELIGIBILITY SUMMARY |                     |
|---------------------|---------------------|
| Eligibility Check   | Eligibility History |

From eligibility request listing page above, Click on Eligibility History to gain access to eligiblity history requests search page.

| ELIGIBILITY HISTORY        |                         |                           |
|----------------------------|-------------------------|---------------------------|
| Indicates required field * |                         |                           |
| Insurer                    | Card Number/Emirates Id | Clinician                 |
| Select Payer               | Card No./Emirates Id    | Select Clinician          |
| Transcation Start Date *   | Transcation End Date    | Eligibility Status        |
| 01/06/2018                 | Transaction End Date    | Belect Eligibility Status |
|                            |                         | Search Expor              |

User can Search requests by using the Insurer, Card Number/Emirates ID, Clinician, Transaction end date (i.e. Search requests To Date) and eligibility status. Transaction Start Date (i.e. search requests from date) is Mandatory and must be provided.

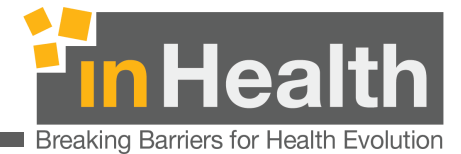

On applying the search filters, eligibility requests will appear as below. You can click on request card to see the eligibility request response/

| Eligibility Id: #eELIG-2760            | Eligibility Id: #eELIG-2759                       |
|----------------------------------------|---------------------------------------------------|
| License: GN30448                       | License: GN10935                                  |
| Clinician Name: ZIAD ABDUL NASSER SAAD | Clinician Name: ALLA MONEER IBRAHIM ABUASSI       |
| Card Number 321434                     | Card Number 21212121                              |
| Transaction Date: 02/06/2018 17:41:30  | Transaction Date: 02/06/2018 17:35:19             |
| Status: Pending                        | Status: Pending                                   |
| Eligibility Id: #eELIG-2530            | Eligibility Id: #eELIG-2528                       |
| License: GD12377                       | License: GD12377                                  |
| Clinician Name: ABANI KANTA SAHU       | Clinician Name: ABANI KANTA SAHU                  |
| Card Number 34355                      | Card Number 1236541                               |
| Transaction Date: 22/05/2018 14:49:56  | Transaction Date: 21/05/2018 15:43:29             |
| Status: Not Eligible                   | Status: Not Eligible                              |
| Eligibility Id: #eELIG-2527            | Eligibility Id: #eELIG-2526                       |
| License: GP12314                       | License: GD12377                                  |
| Clinician Name: ABDI REHMAN ISMAIL ALI | Clinician Name: ABANI KANTA SAHU                  |
| Card Number 500002                     | EID and Card Number 784-1974-00000517 + / 5254051 |
| Transaction Date: 21/05/2018 15:42:00  | Transaction Date: 21/05/2018 15:34:03             |
| Status: Not Eligible                   | Status: Eligible                                  |
| Eligibility Id: #eELIG-2525            | Eligibility Id: #eELIG-2524                       |
| License: GD12377                       | License: GD8494                                   |
| Clinician Name: ABANI KANTA SAHU       | Clinician Name: ABAS ELHIDEY ELTIGANI             |
| Card Number 500001                     | EID 784-1974 0000517-4                            |
| Transaction Date: 21/05/2018 15:32:39  | Transaction Date: 21/05/2018 13:35:41             |
| Status: Not Eligible                   | Status: Eligible                                  |

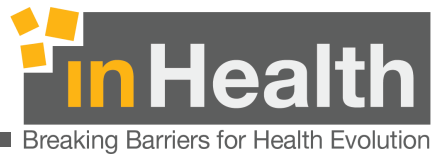

\_\_\_\_\_\_

### **12.4** Eligibility Request Detail

All the eligibility request details are displayed here as well as payer response if it has been received.

#### **12.5** Not Eligible Response

If the payer response has been received Not Eligible, then following information will be displayed

- Denial Code
- Reason

| OPEN Jet<br>powered by inHealth |              | A Notification 2                                                                                                    | ۵              |
|---------------------------------|--------------|----------------------------------------------------------------------------------------------------|----------------|
| O Back                          |              |                                                                                                    |                |
| ELIGIBILITY REQUEST DETAILS     |              |                                                                                                    |                |
| ELGA-201805220426822            | NOT ELIGIBLE | ELIGIBILITY ID                                                                                                    | eELIG-2530     |
|                                 |              | Service Category : New Consultation<br>Clinician : ABANI KANTA SAHU (GD12377)<br>Speciality : General Pediatric<br>Eligibility Date : 22/05/2018<br>Ordered On : 22/05/2018 14:49:56 |                |
|                                 |              | Denial Code : ELIG-007<br>Reason : Services requested/performed by a non-network                                                                                                    | k provider .   |
|                                 |              |                                                                                                    | Cancel Request |

inHealth 25 June 2018

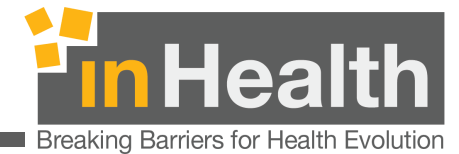

#### **12.6** Eligible Response

If the payer response is positive on an eligibility request, the status of request will be Eligible and following details will be shown on page.

This page provides details of patient, patient's card, clinician, eligibility response and policy details.

| G Back                                                      |                                                                                                    |                                                           |
|-------------------------------------------------------------|----------------------------------------------------------------------------------------------------|-----------------------------------------------------------|
| ELIGIBILITY REQUEST DETAILS                                 |                                                                                                    |                                                           |
| ELIGIBLE                                                    | ELIGIBILITY ID                                                                                                    | eELIG-2526                                                |
| RAJ<br>Male, Born on:<br>Indian<br>Emirates ID : 784-1974-  | Service Category : New C<br>Clinician : ABANI KANTA<br>Speciality : General Pedia<br>Eligibility Date : 21/05/20<br>Ordered On : 21/05/2018 | onsultation<br>SAHU (GD12377)<br>atric<br>)18<br>15:34:03 |
| Card Number :<br>Package : Sahtak - Enhanced                |                                                                                                    |                                                           |
| POLICY DETAILS AND BENEFITS (CARD : 3254354)                | Schedule of Benefits                                                                                                    | General Exclusions Abbreviations                          |
| Card Network:                                               | LIMIT                                                                                                    | DN : 2000                                                 |
| Policy:                                                     | BENEFITS                                                                                                    | Dental                                                    |
| Coverage Effective Date: 17/04/2018 Expiry Date: 16/04/2019 | CO-INS(DNE)                                                                                                    | IP : 20% OP : 20%                                         |
|                                                             | CO-INS(AUH+HC)                                                                                                    | PH : 30% DN : 20%                                         |
|                                                             | OP-DED(AUH)                                                                                                    | PC : 50 PC with DG : 80                                   |
|                                                             | NETWORKABROAD                                                                                                    | Indian                                                    |
|                                                             |                                                                                                    | Request PBM Cancel Request                                |

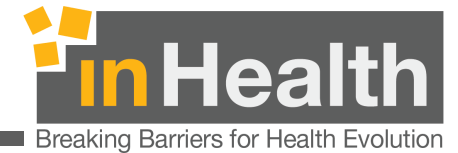

The patient information block shows the patient details as well as button to Print the details.

| ELGA-201805210426809                                                                 | ELIGIBLE | ELIGIBILITY ID                                                                                                    | eELIG-2526 |
|--------------------------------------------------------------------------------------|----------|----------------------------------------------------------------------------------------------------|------------|
| <b>RAJ</b> I<br>Male, Born on: 18/09/1974<br>Indian<br><b>Emirates ID :</b> 784-1974 | PRINT    | Service Category : New Consultation<br>Clinician : ABANI KANTA SAHU (GD12377)<br>Speciality : General Pediatric<br>Eligibility Date : 21/05/2018<br>Ordered On : 21/05/2018 15:34:03 |            |

You can view all the associated cards of patient by clicking on View All Cards in patient block. The following page 'CARDS DETAILED INFORMATION' will appear with Card basic details as well as Benefits associated.

| 3254354                                                                             | ENHANCED - SAHTAK                            |
|-------------------------------------------------------------------------------------|----------------------------------------------|
| Card Network :<br>Policy :<br>Expiry Date : 16/04/2019<br>Coverage Effective Date : | 17/04/2018                                   |
| Benefits                                                                            |                                              |
| LIMIT                                                                               | DN : 2000                                    |
| BENEFITS                                                                            | Dental                                       |
|                                                                                     | IP : 20% OP : 20% PH : 30% DN : 20%          |
| CO-INS(DNE)                                                                         |                                              |
| CO-INS(DNE)<br>CO-INS(AUH+HC)                                                       | PH : 30% DN : 20%                            |
| CO-INS(DNE)<br>CO-INS(AUH+HC)<br>OP-DED(AUH)                                        | PH : 30% DN : 20%<br>PC : 50 PC with DG : 80 |

inHealth 25 June 2018
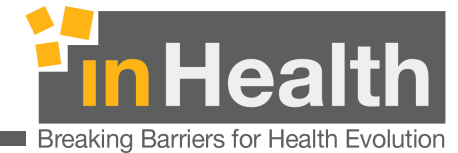

You can view Schedule of Benefits, General Exclusions and Abbreviation by clicking on respective button.

| POLICY DETAILS AND BENEFITS (CARD : 3254354) | Schedule of Benefits | General Exclusions Abbreviations    |
|----------------------------------------------|----------------------|-------------------------------------|
|                                              | LIMIT                | DN : 2000                           |
| Card Network:<br>Policy:                     | BENEFITS             | Dental                              |
| Coverage Effective Date: 17/04/2018          | CO-INS(DNE)          | IP : 20% OP : 20% PH : 30% DN : 20% |
| Expiry Date: 16/04/2019                      | CO-INS(AUH+HC)       | PH : 30% DN : 20%                   |

Click on Abbreviation to show the list of Abbreviation and their full form.

| C Back                      |                                                                                                    |                                                                                                    |                            |
|-----------------------------|----------------------------------------------------------------------------------------------------|----------------------------------------------------------------------------------------------------|----------------------------|
| ELIGIBILITY REQUEST DETAILS | Abbreviation                                                                                                    | Full Form                                                                                                    |                            |
| ELGA-201805210426809        | AD<br>AT<br>AUH<br>CAN<br>Co-Ins<br>Ded<br>Derm<br>DG<br>Diet<br>DN<br>DXB<br>EUR<br>exc<br>IP<br>LB<br>Mat<br>Mat PC<br>NE<br>NW UAE<br>OOP<br>PC<br>PC<br>PH<br>Physio<br>ST<br>WW | Abu Dhabi<br>Allergy Treatment<br>Authorization<br>Canada<br>Co-insurance<br>Deductible<br>Dermatology<br>Diagnostics<br>Dietician<br>Dental<br>Dubai<br>Europe<br>Excluding<br>Inpatient<br>Lab<br>Maternity<br>PC Maternity Physician Consultation<br>Northern Emirates<br>Network in UAE<br>Out of Pocket<br>Outpatient<br>Physician Consultation<br>Pharmaceuticals<br>Physiotherapy<br>Speech Therapy<br>Worldwide<br>X-ray | eELIG-2526                 |
|                             |                                                                                                    | Close                                                                                                    | Request PBM Cancel Request |

inHealth 25 June 2018

User Manual

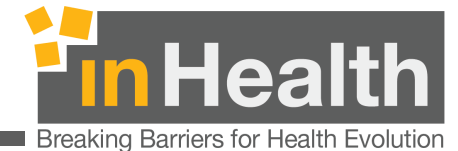

#### 12.6.1 Cancel Eligibility Request

You can choose to cancel an eligibility request by clicking on Cancel Button given on bottom of Eligibility Request Details page given above in section 7.4.2 of this manual. A confirmation popup will appear which can be closed by clicking the Close button. Click on Yes to cancel the eligibility request and use will be redirected back to the Eligibility Active Requests listing page.

| ELGA-201802040424858                         | ELIGIBL                                 | LE      |                      |                                                      | eELIG-2133                           |
|----------------------------------------------|-----------------------------------------|---------|----------------------|------------------------------------------------------|--------------------------------------|
|                                              | Confirmation                            |         |                      | ive                                                  |                                      |
| 2/                                           | Are you sure,you want to cancel this re | equest? |                      |                                                      |                                      |
|                                              |                                         |         |                      | Yes Close                                            |                                      |
| Card Number :<br>Package : Sahtak - Enhanced |                                         |         |                      |                                                      |                                      |
| O POLICY DETAILS AND BENEFITS (CA            | RD : 5083142)                           | s       | Schedule of Benefits | General Exclusions                                   | Abbreviations                        |
|                                              |                                         | N       | ETWORKABROAD         | Outside Abu Dhabi : NA                               |                                      |
| Card Network                                 |                                         | O       | OINS                 | PH : 30% DN : 20%                                    |                                      |
| Coverage Effective Date: 01/01/2018          |                                         | 0       | PDED                 | PC : 50 PC with DG : 80                              |                                      |
| Expiry Date: 31/12/2018                      |                                         | L       | МІТ                  | DN : 2000                                            |                                      |
|                                              |                                         | В       | ENEFITS              | Dental                                               |                                      |
|                                              |                                         | N       | ETWORKNOTES          | OP Physician Consultation only/Deductible AED 500 pe | with referral by ADTC<br>er delivery |
|                                              |                                         | м       | IATERNITY            | Maternity                                            |                                      |
|                                              |                                         | N       | ETWORKABROAD         | Jordanian                                            |                                      |
|                                              |                                         |         |                      | Re                                                   | equest PBM Cancel Request            |

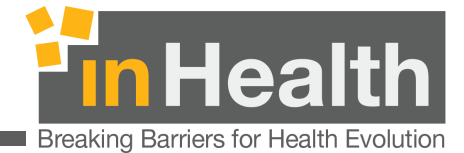

#### 12.6.2 Request PBM

In case the Eligibility Request has been approved by the payer, user will find the following buttons on footer of Eligibility Request Detail page as depicted in section 7.4.1. above.

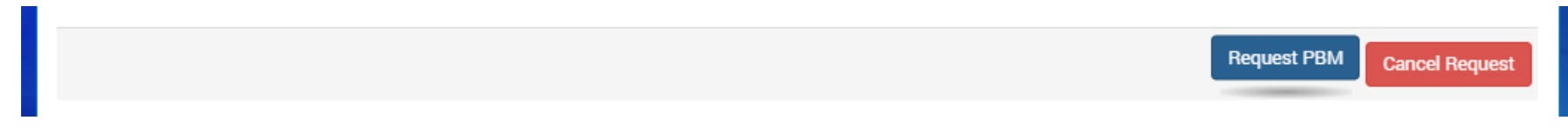

Clicking on Request PBM button, you will automatically redirect to New Pharmacy Request page with all the basic information of the patient pre-filled. Please refer to section 3. Pharmacy Request detail of this manual for more details about this section.

| PHARMACY REQUEST DETAILS                                                                                                    |                                                                                                    |                                               |               |
|----------------------------------------------------------------------------------------------------|----------------------------------------------------------------------------------------------------|-----------------------------------------------|---------------|
| مصان<br>Daman. DAMAN BASIC                                                                                                    |                                                                                                    |                                               |               |
| Patient Name                                                                                                    | Emirates ID: *                                                                                                    | Card Number.                                  | Mobile Number |
| RA                                                                                                    | 784-1974                                                                                                    |                                               | Mobile Number |
| PRESCRIPTION DETAILS                                                                                                    |                                                                                                    |                                               |               |
| PRESCRIPTION DETAILS Select Clinician: *                                                                                                    | Se                                                                                                    | econdary Disease:                             |               |
| PRESCRIPTION DETAILS Select Clinician: * ABANI KANTA SAHU GD12377 General Pediatric                                                                           | Se                                                                                                    | econdary Disease:<br>Select Secondary Disease |               |
| PRESCRIPTION DETAILS Select Clinician: * ABANI KANTA SAHU GD12377 General Pediatric Primary Disease: *                                                        | Second Second Se | econdary Disease:<br>Select Secondary Disease |               |
| PRESCRIPTION DETAILS         Select Clinician: *         ABANI KANTA SAHU GD12377 General Pediatric         Primary Disease: *         Select Primary Disease | Prescription Date: *                                                                                                    | econdary Disease:<br>Select Secondary Disease |               |
| PRESCRIPTION DETAILS Select Clinician: * ABANI KANTA SAHU GD12377 General Pediatric Primary Disease: * Select Primary Disease                                 | Se Se Se Se Se Se Se Se Se Se Se Se Se S                                                                                                    | econdary Disease:<br>Select Secondary Disease |               |

inHealth 25 June 2018

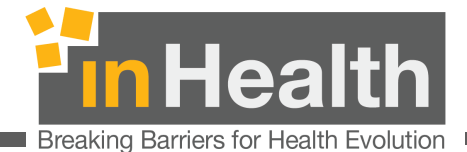

## **12.7** OPT OUT

Various gatekeeping programs are managed via the OpenJet Eligibility and selected providers with relevant roles and permissions have the ability to release a member from such programs , where applicable by using the OPT OUT modules.

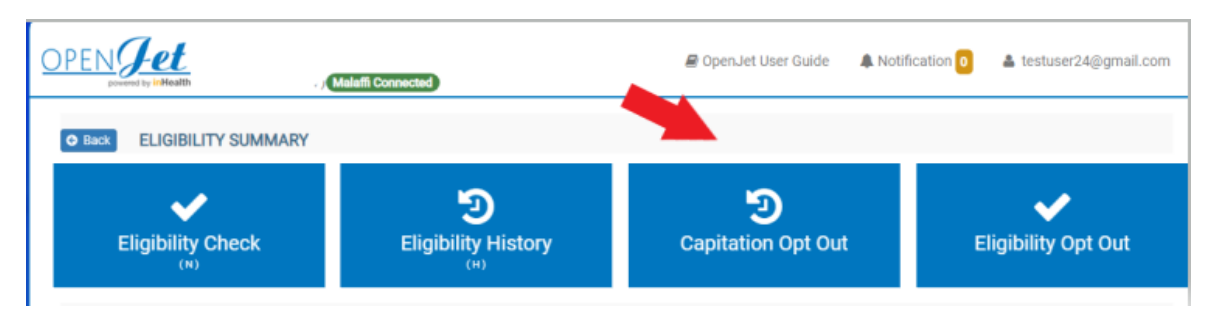

## **12.8** *PCSP / IFHAS Eligibility Submission*

> In Eligibility Module, select Eligibility Check

|             | Health         |           |                     | User Guides 🕹 🛛 🌲 Noti           | fication 0         |
|-------------|----------------|-----------|---------------------|----------------------------------|--------------------|
| O Back EL   | IGIBILITY SUMN | IARY      |                     |                                  |                    |
| Eligit      | oility Check   |           | Eligibility History | Catekeeping Unblocked<br>Members | Capitation Opt Out |
| PCS         | CP Opt Out     |           |                     |                                  |                    |
| ACTIVE REQU | EST            |           |                     |                                  |                    |
| PENDING 0   | RECEIVED 0     | BLOCKED 0 | ALL 0               |                                  | Search             |
|             |                |           |                     |                                  | 0                  |

inHealth 25 June 2018

User Manual

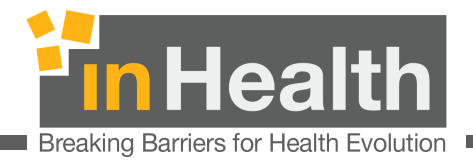

- You will be routed to Eligibility Request
- Select Thiqa as Insurer
- PCSP service is only applicable to Thiqa.
- Fill the required fields in the Eligibility request page
- Select PCSP in the Service Category and choose the corresponding Subcategory.
- Subcategory LOV contains all the PCSP service codes and its description.

| Back ELIGIBILITY REQUEST                  |                                                                                       |                                                                                |
|-------------------------------------------|---------------------------------------------------------------------------------------|--------------------------------------------------------------------------------|
| ndicates required field *                 |                                                                                       | Please enter Emirates Identity Card Into the Card Reader and press             |
| nsurer: *                                 | Clinician *                                                                           |                                                                                |
| Daman Thiqa                               | Select Clinician                                                                      | ولة الإمارات العربية المتحدة ويحم United Arab Emirates                         |
| Emirates ID is not available with me      | mber<br>Card Number                                                                   | 10 Number / Áysell neðy<br>784-1977-1234566-1                                  |
| Emirates ID                               | Card Number                                                                           | IV(me: MINOCOMMONIAL                                                           |
| Country Code *                            | Mobile Number *                                                                       | Name: كالمحمدة<br>الغربية العربية التحمدة<br>Nationality: United Arab Emirates |
| +971 United Arab Emirates                 | Mobile Number                                                                         |                                                                                |
| ervice Category *                         | Subcategory*                                                                          |                                                                                |
| PCSP                                      | Sub Category                                                                          |                                                                                |
| Prescription Def                          | [ Q                                                                                   |                                                                                |
| Prescription Ref                          | 52-21-Comprehensive Screening Major<br>Package for male & female (age 18-39<br>years) |                                                                                |
|                                           | 52-22-Comprehensive Screening Major<br>Package for male & female (age 40-64<br>years) |                                                                                |
| LEGAL DISCLAIMER                          | 52-23-Comprehensive Screening Major<br>Package for male & female (age 65-75<br>vears) |                                                                                |
| By submitting the Eligibility Application | the Provider 52-24-Comprehensive Screening Minor                                      | contents of the Emirates ID of the member/instient provided by the             |

the same

User Manual

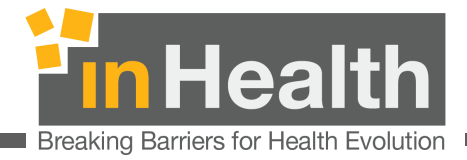

> Once fields are filled and requested Subcategory is selected, then clin **Submit**.

| Indicates required field *                                   |                 | Please enter Emirates Identity Card into the Card Reader and press |
|--------------------------------------------------------------|-----------------|--------------------------------------------------------------------|
| insurer: *                                                   | Clinician *     | (il Cald Reader Installed).                                        |
| Daman Thiqa                                                  | ×xxxxxxxxx      | دولة الإمارات العربية المتحدة                                      |
| Emirates ID is not available with me Emirates Id Emirates ID | Card Number *   | رقم الهوية / D Number<br>784-1977-1234566-1                        |
| Country Code *                                               | Mobile Number * | Name: كالمالة المحمدة المتحدة                                      |
| +971 United Arab Emirates                                    | - XXXXXXXX      | Nationality: United Arab Emirates                                  |
| Service Category *                                           | Subcategory *   |                                                                    |
| PCSP                                                         | ✓ 52-28         | ✓                                                                  |
| Prescription Ref                                             |                 |                                                                    |
| Prescription Ref                                             |                 |                                                                    |

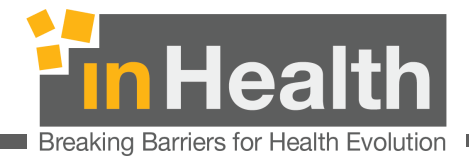

> Eligibility Response will be displayed in the **Eligibility Summary** page.

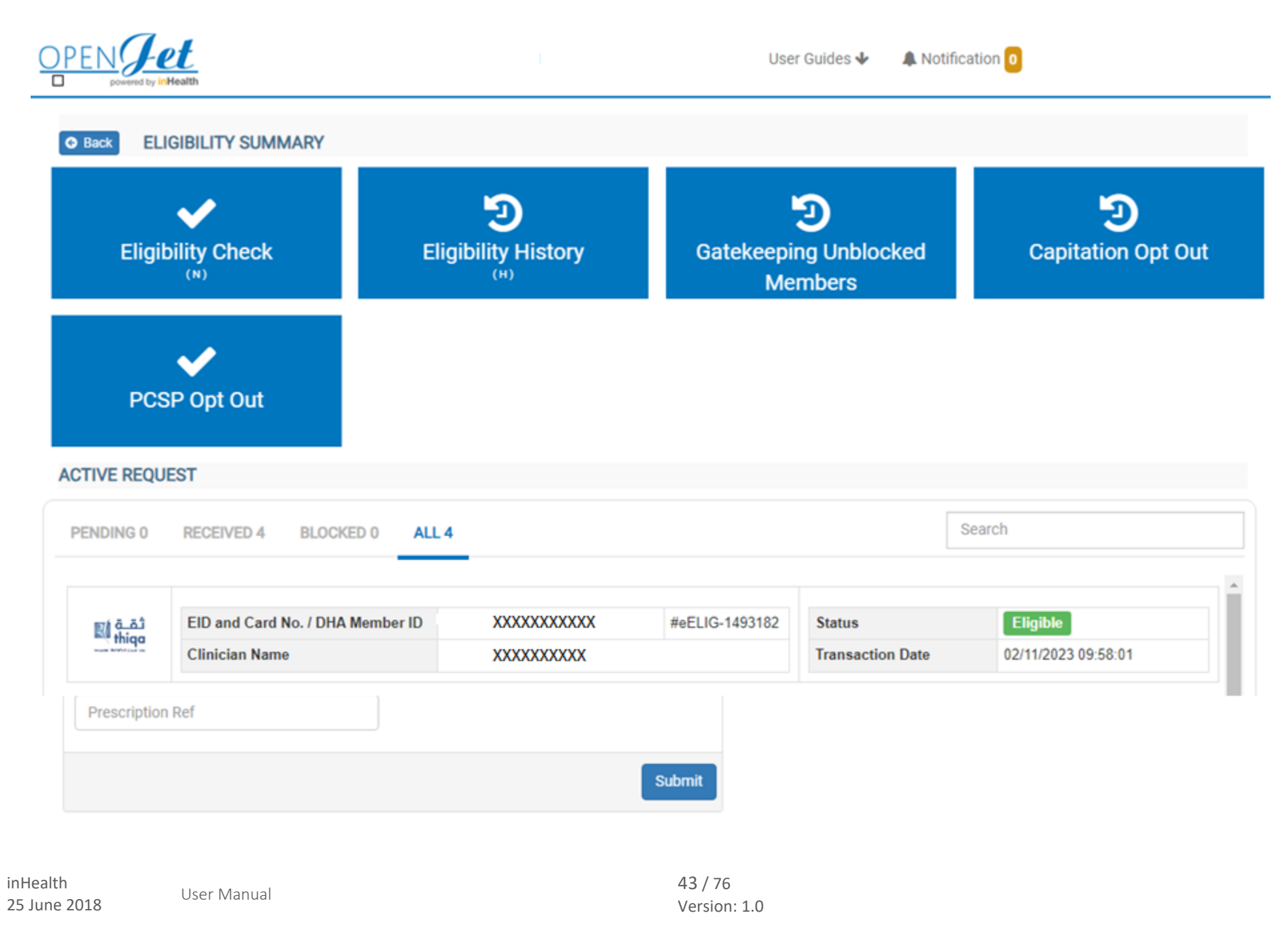

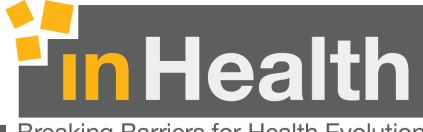

Breaking Barriers for Health Evolution

- From Eligibility Request Details, you can:
  - o "Cancel" the Eligibility request OR
  - "Request Authorization"

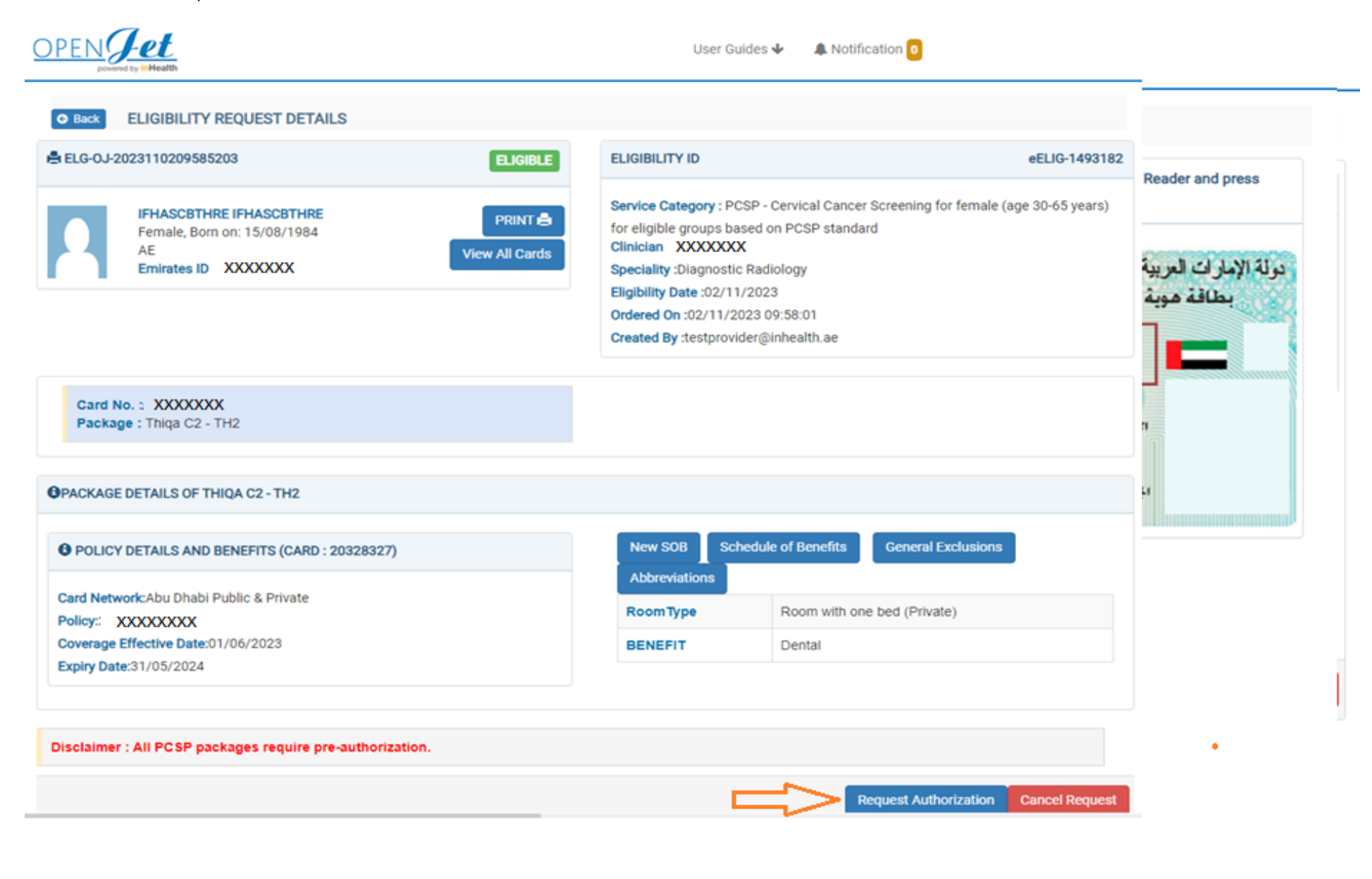

inHealth 25 June 2018

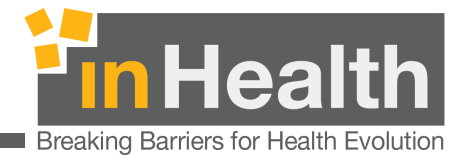

## **12.9** PCSP / IFHAS Pre-Authorization Request

> "Request Authorization" will route you to **New Eauth Request** page, Click **Next** to proceed.

| PENJet<br>powered by inHealth                                                                       | User Guides 🔸 🛛 🌲 Notification 🧕 |
|----------------------------------------------------------------------------------------------------|----------------------------------|
| Back NEW EAUTH REQUEST Indicates required field *                                                   |                                  |
| Insurer *                                                                                           | Request Type *                   |
| Daman Thiqa                                                                                         | Nationals Screening              |
| Card Number *                                                                                       | Phone Number                     |
| Emirates ID is not Provided *                                                                       |                                  |
| Please enter Emirates Identity Card into the Card Reader and press Read (if Card Reader installed). |                                  |
| Cancel                                                                                              |                                  |

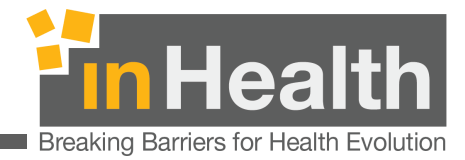

- > You will be routed to **National Screening Request** page,
- > Clinician ID will be auto populated with the same clinician ID, as the selected in the Eligibility request.
- Diagnosis is pre-populated.
- Click Next to proceed.

| DPEN Jet<br>powered by InHealth                              | User Guides 🔸 🛛 🌲 Notification 🛛 0                             |
|--------------------------------------------------------------|----------------------------------------------------------------|
| Back NATIONALS SCREENING REQUEST  Indicates required field * |                                                                |
| Ordering Clinician *                                         | Primary Diagnosis *                                            |
| xxxxxxx ~                                                    | Z12.4 Encounter for screening for malignant neoplasm of cervix |
| Patient File Number                                          |                                                                |
| File Number                                                  |                                                                |
|                                                              |                                                                |
| Cancel                                                       | Next                                                           |

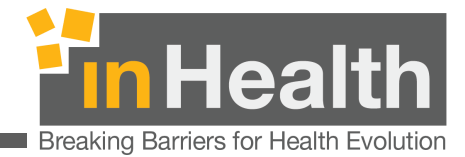

- > You will be routed to the **Activity Information** which displays the selected activity code as per Eligibility request.
- Start Date is not editable and is equal to current date Backdated submissions are not accepted.
- Click Add+ to proceed.

| powered by inHealth                                              |     | 00010      |          |            |        |
|------------------------------------------------------------------|-----|------------|----------|------------|--------|
| ack NATIONALS SCREENING REQUEST                                  |     |            |          |            |        |
| TIVITY INFORMATION                                               |     |            |          |            |        |
| SRVC                                                             |     |            |          |            |        |
| activity Code *                                                  |     | Quantity * | Price    | Start [    | Date * |
| 52-28 Cervical Cancer Screening for female (age 30-65 years) for | × - | 1          | Price    | 02/1       | 1/2023 |
| erforming Clinician                                              |     |            |          |            |        |
| XXXXXXXX                                                         | -   |            |          |            | Add    |
|                                                                  |     |            |          |            |        |
|                                                                  |     |            |          |            |        |
|                                                                  |     |            |          |            |        |
| TIVITY SUMMARY                                                   |     |            |          |            |        |
| TIVITY SUMMARY Item Name                                         |     | Clinician  | Quantity | Start Date | Action |

inHealth 25 June 2018

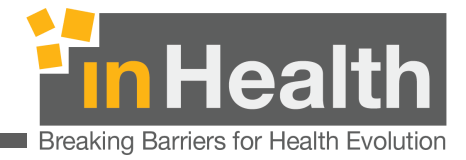

> Then click **Submit** to confirm and to send your request.

| NATIONALS SCREENING REQUEST |            |       |            |      |
|-----------------------------|------------|-------|------------|------|
| TIVITY INFORMATION          |            |       |            |      |
| SRVC                        |            |       |            |      |
| ctivity Code *              | Quantity * | Price | Start Dat  | te * |
|                             | - 1        | Price | \$ Start D | Date |
| erforming Clinician         | (GD20618)  |       |            |      |
|                             | -          |       |            | 2    |

# ACTIVITY SUMMARY Item Name Clinician Quantity Start Date Action 52-28 - Cervical Cancer Screening for female (age 30-65 years) for eligible groups based on PCSP standard GD20618 1 02/11/2023 Image: Colored cancer Screening for female (age 30-65 years) for eligible groups based on PCSP standard Start Date Action

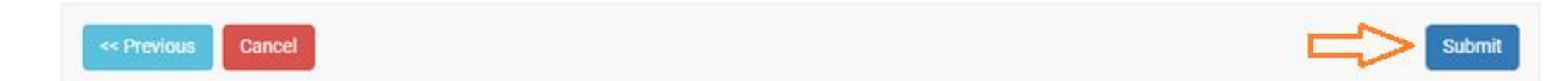

inHealth 25 June 2018

User Manual

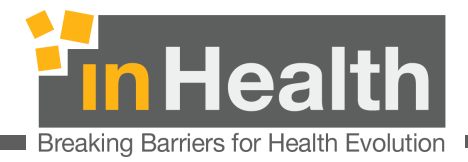

> Response will be available in the E-Authorization module – **Provider Request**.

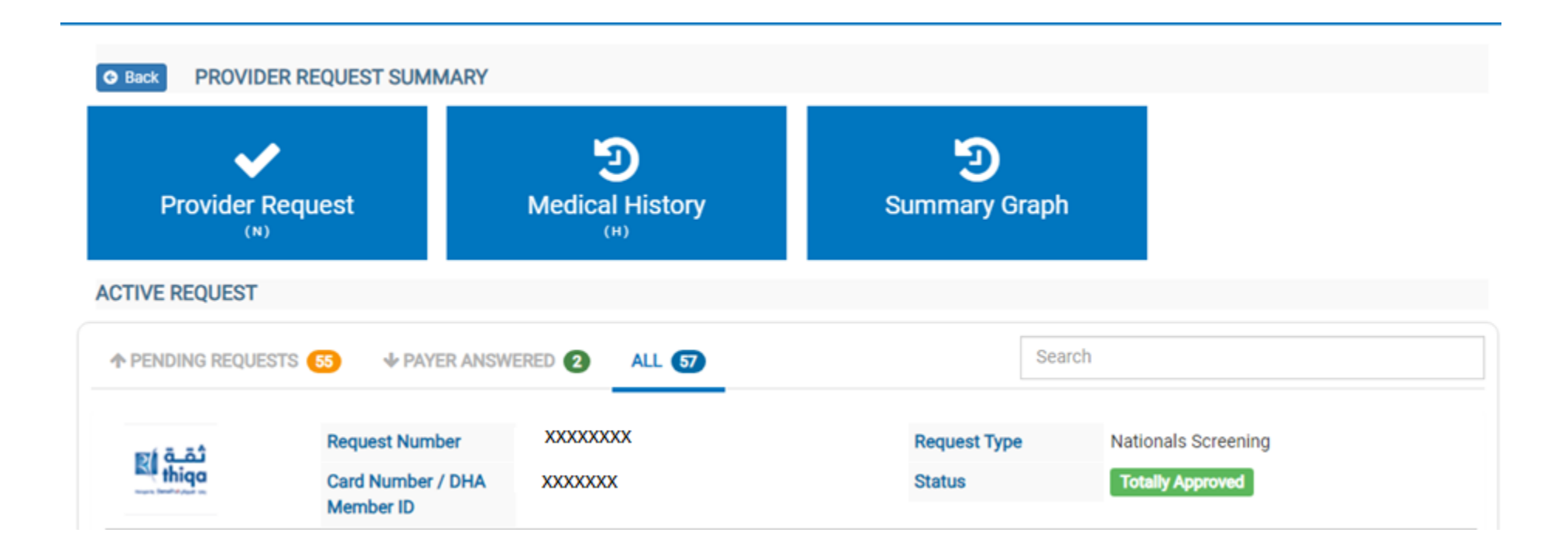

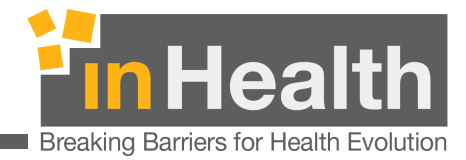

- > In the **Request Details** page you can view the pre-authorization details
- > Cancellation option is enabled
  - In cases that authorization is not done and needs re-approval, please cancel the current request and retrigger Authorization request from the Eligibility Response at a later date, if needed.
  - If PCSP Eligibility is obtained but the screening is not done, proceed with Cancellation of the Eligibility request.
- Resubmission is not enabled for PCSP screening, if needed, proceed to Cancel the first request and trigger a new request

| DPENJet<br>powered by InHealth Malaffi Connected                                                                                                    | User Guides 🕹                                                                                                    | A Notification | 0   |   |                  |
|----------------------------------------------------------------------------------------------------|----------------------------------------------------------------------------------------------------|----------------|-----|---|------------------|
| Back REQUEST DETAILS                                                                                                    |                                                                                                    |                |     |   |                  |
| Nationals Screening Request Number: XXXXXXXX                                                                                                    |                                                                                                    |                | PDF | ٠ | Totally Approved |
| Requested Date :02/11/2023 11:14<br>Card Number / DHA Member ID<br>Primary Diagnosis :Z12.4 - Encounter for screening for malignant neoplasm of<br>cervix | Requested By: xxxxxxxx<br>Payer :Daman Thiqa<br>Ordering Clinician : XXXXXXXX<br>Authorization Number :<br>Authorization Dates :02/11/2023 | 3 - 01/12/2023 |     |   |                  |
| 52-28 - Cervical Cancer Screening for female (age 30-65 years) for eligible groups based on PCSP standard                                                 | Ι                                                                                                    |                |     |   |                  |
| Start Date: 02/11/2023Quantity: 1 Units     Totally Approved       Performing Clinician : XXXXXXXXX     View Details                                      |                                                                                                    |                |     |   |                  |
| Quantity Approved : 1 Patient Share : 0 Payer Share :246                                                                                                  |                                                                                                    |                |     |   |                  |
|                                                                                                    |                                                                                                    |                |     |   | Cancel Request   |

User Manual

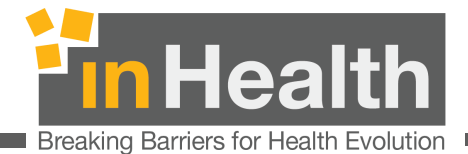

# 13 Claims

Pharmacy claims provide comprehensive tools to raise claims directly to the Payer. This option is only for use after authorization downtime has been announces by the Payer.

N.B. A claim cannot be sent to the Payer with an authorization first except during periods of downtime announced by the Payer.

## Dashboard

After successful login you may see different operations here depending upon your OPENJet roles.

You may click on Claims link to gain access to claim related operations.

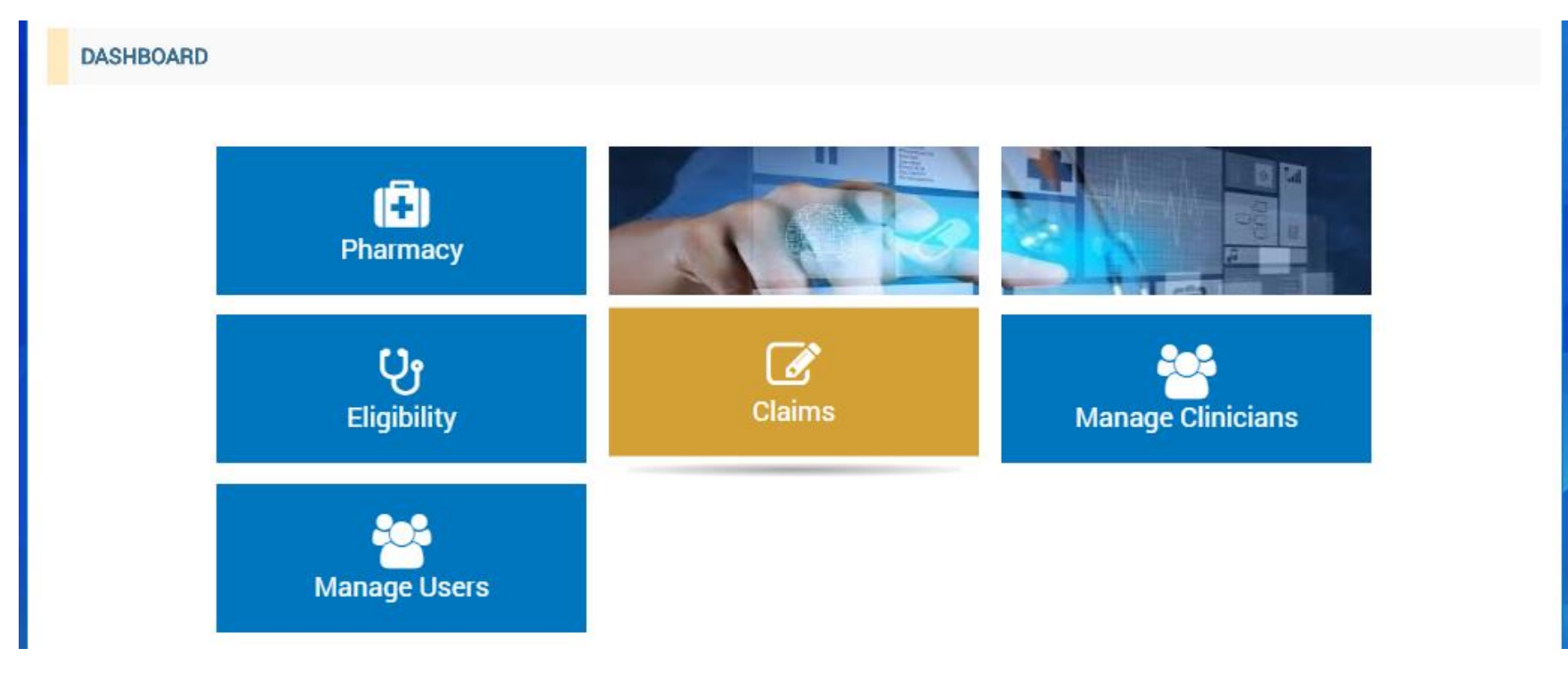

inHealth 25 June 2018

User Manual

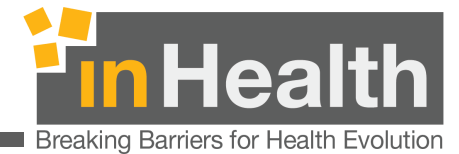

## **13.1** Recent Claim Requests

Recent requests are listed on this page along with button to Create New Claim, View Claims History and perform a Batch Search.

| DPEN   | J-et             |       |                    |                         | 🌲 Notific       | ation 2 🔒    |
|--------|------------------|-------|--------------------|-------------------------|-----------------|--------------|
| G Back |                  |       |                    |                         |                 |              |
| RECEN  | IT CLAIM LIST    |       |                    |                         |                 |              |
|        | <b>New Claim</b> |       | O<br>Claim History | Ba                      | Q<br>tch Search |              |
| RECEN  | T CLAIM REQUESTS |       |                    |                         |                 |              |
| Date   | Patient Name     | Payer | Request Id         | Total Amount            | Patient Share   | Payer Amount |
|        |                  |       | No pen             | ding request available. |                 |              |
|        |                  |       |                    |                         |                 |              |

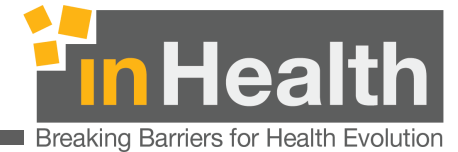

## **13.2** New Claim Request

Start new claim request by entering the payer, card/Emirates ID and claim details such as clinician, diseases and claim date as below. By entering the mandatory fields in this section, you will be available to submit the request. Also, you can also add optional Activity Details as given below.

| OPEN Jet<br>powered by inHealth |                                           |                   | A Notification 2                                                                                                    |
|---------------------------------|-------------------------------------------|-------------------|----------------------------------------------------------------------------------------------------|
| Back     CLAIM DETAILS          |                                           |                   |                                                                                                    |
| CLAIM REQUEST DETAILS           |                                           |                   |                                                                                                    |
| Payer/TPA * Daman Enhanced      | Card Number *                             |                   | Emirates ID is not Provided.      Expat Resident Without Card                                                                                                    |
| CLAIM DETAILS                   |                                           |                   |                                                                                                    |
| Select Clinician *              | ZIAD ABDUL NASSER SAAD                    | Claim Date *      | 02/06/2018                                                                                                    |
| Primary Disease *               | Tuberculosis of digestive tract organs, n | Secondary Disease | Select Secondary Disease         ★ Other specified zoonotic bacterial diseases, not elsewhere classified (A28.8)         ★ Dengue fever [classical dengue] (A90) |

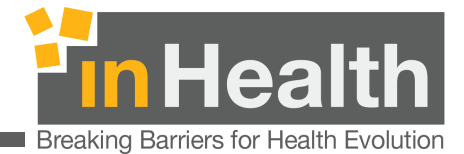

#### Add Activities

#### Add Commercials in first tab.

| COMMERCIALS        | ONSUMABLES    |                           |                              |              |
|--------------------|---------------|---------------------------|------------------------------|--------------|
| rug Name *         |               |                           | Quantity *                   |              |
| Select a name      |               |                           | <ul> <li>Quantity</li> </ul> |              |
| eatment Duration * | Duration Type | Price *                   | Patient Share *              | Start Date * |
| Duration           | days          | <ul> <li>Price</li> </ul> | Patient Share                | Start Date   |

#### Add Consumables in second tab

| COMMERCIALS CONSUMABLES |               |         |                 |
|-------------------------|---------------|---------|-----------------|
| Consumable Name *       | No Of Packs * | Price * | Patient Share * |
| Select a name           | Quantity      | price   | Patient Share   |

inHealth 25 June 2018

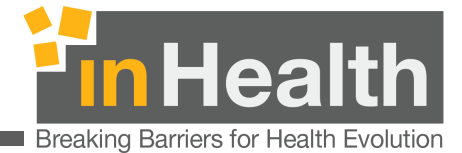

The next section on new Claim request page, Activity Summary will show recorded Commercials and/or Consumables.

| Ŧ                 | Item Name (Item Code)                                                                                          | Quantity<br>Requested | Quantity<br>Approved | Price | Patient<br>Share | Payer<br>Share | Payment<br>Amount | Action                  |
|-------------------|----------------------------------------------------------------------------------------------------|-----------------------|----------------------|-------|------------------|----------------|-------------------|-------------------------|
| I                 | PHENOXYMETHYLPENICILLIN POTASSIUM, 250 mg (28's) (154-4125-04413-<br>01)                                       | 14                    | 0                    | 345   | 145              | 200            | 0                 | ;                       |
| 2                 | Infusion supplies not used with external infusion pump, per cassette or bag<br>(list drugs separately) (A4223) | 1                     | 0                    | 135   | 35               | 100            | 0                 |                         |
|                   |                                                                                                    |                       |                      |       |                  |                |                   |                         |
| ota<br>ota<br>ota | l Patient Share:<br>I Payer Share:<br>I Payment Amount:                                                        |                       |                      |       |                  |                |                   | 0 AED<br>0 AED<br>0 AED |
|                   | Amount:                                                                                                    |                       |                      |       |                  |                |                   | 0 AED                   |

Click on submit to save and send the new claim request. Upon Submit, user will be redirected to claims dashboard page with newly added request

| RECENT CLAIM | REQUESTS     |                |                        |              |               |              |
|--------------|--------------|----------------|------------------------|--------------|---------------|--------------|
| Date         | Patient Name | Payer          | Request Id             | Total Amount | Patient Share | Payer Amount |
| 02/06/2018   |              | Daman Enhanced | PF1147-OPENJET-CLAIM-7 | 480          | 180           | 300          |

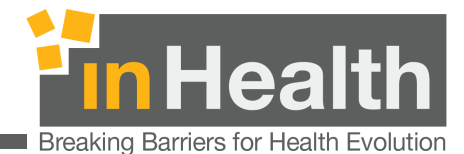

## **13.3** Claim History

| RECENT CLAIM LIST |               |                   |  |
|-------------------|---------------|-------------------|--|
| C<br>New Claim    | Claim History | Q<br>Batch Search |  |

From Recent Claim Requests listing page above, Click on Eligibility History to gain access to eligiblity history requests search page.

| Indicates required field * |                       |             |   |
|----------------------------|-----------------------|-------------|---|
| Payer                      | Batch Number          | Card Number |   |
| Select Payer               | • 0                   |             |   |
| Submission Start Date *    | Submission End Date   | Status      |   |
| Submission Start Date      | 🛗 Submission End Date | Select      | - |

User can Search requests by using the Payer, Card Number, Submission end date (i.e. Search requests To Date) and status. Submission Start Date (i.e. search requests from date) is Mandatory and must be provided.

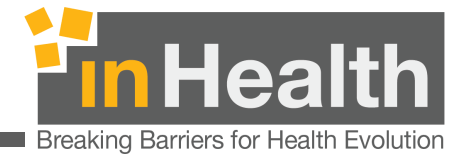

On applying the search filters, claim requests will appear as below. You can click on request card to see the claim request details.

| Claim: PF1147-OPENJET-CLAIM-7 | Claim: PF1147-OPENJET-CLAIM-6        |
|-------------------------------|--------------------------------------|
| Date: 02/06/2018              | Date: 30/05/2018                     |
| Patient Name:                 | Patient Name:                        |
| Payer: Daman Enhanced         | Payer: AL HILAL TAKAFUL - PSC        |
| Total Amount: 300             | Total Amount: 70                     |
| Patient Share: 180            | Patient Share: 30                    |
| Payer Amount: 0               | Payer Amount: 0                      |
| Batch Number: 0               | Batch Number: 0                      |
| Claim Id: 7                   | Claim Id: 6                          |
| Status: Pending               | Status: Pending                      |
| Claim: PF1147-OPENJET-CLAIM-5 | Claim: PF1147-OPENJET-CLAIM-3        |
| Date: 30/05/2018              | Date: 27/03/2018                     |
| Patient Name:                 | Patient Name: Wessam E. H. Abu Eideh |
| Payer: Daman Enhanced         | Payer: AL HILAL TAKAFUL - PSC - NAS  |
| Total Amount: 50              | Total Amount: 5874.62                |
| Patient Share: 50             | Patient Share: 0                     |
| Payer Amount: 0               | Payer Amount: 0                      |
| Batch Number: 1               | Batch Number: 3                      |
| Claim Id: 5                   | Claim Id: 3                          |
| Status: Claim Sent            | Status: ClaimSentFailed              |

Click on any claim request card to view claim details.

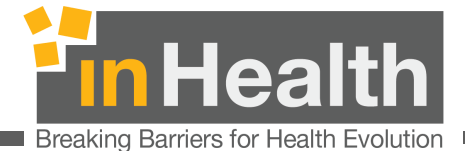

## **13.4** Batch Search

Pharmacy claims are automatically submitted in batches. These can be sarched also. A batch bundles the claims requests and can be viewed through Batch Search Page. On search, the batches will show the details including No. Of Claims.

Click on No Of Claims in batch details to view all the claims.

| Indicates required field *                                                             |                                  |                  |
|----------------------------------------------------------------------------------------|----------------------------------|------------------|
| Batch Status*                                                                          | Payer                            | Batch Start Date |
| Success                                                                                | <ul> <li>Select Payer</li> </ul> | Batch Start Date |
| Batch End Date                                                                         | Batch Number                     |                  |
| Batch End Date                                                                         | <b>☆</b> 0                       |                  |
|                                                                                        |                                  |                  |
| RECORDS                                                                                |                                  |                  |
| RECORDS                                                                                |                                  |                  |
| Execution Date: 30/05/2018                                                             | Batch Number: 1                  |                  |
| RECORDS<br>Execution Date: 30/05/2018<br>No. Of Claims: <u>1</u><br>Payer Share: 0 Suc | Batch Number: 1                  |                  |

If a batch has status "Failed", the error details can be seen in the same way as for Pharmacy requests explained in section 6.

In this case the issue should be resolved by the pharmacy and the retry batch option selected.

inHealth 25 June 2018

User Manual

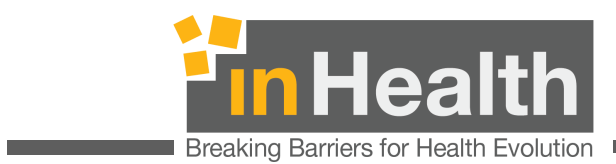

| Execution Date: 07/06/2018<br>No. Of Claims: <u>1</u><br>Payer Share: 120<br>Patient Share: 180<br>Total Amount: 300<br>Retry Batch     | Batch Number: 4<br>Failed | Execution Date: 30/05/2018<br>No. Of Claims: <u>1</u><br>Payer Share: 5874.62<br>Patient Share: 0<br>Total Amount: 5874.62<br>Retry Batch | Batch Number: 3<br>Failed |
|----------------------------------------------------------------------------------------------------|---------------------------|----------------------------------------------------------------------------------------------------|---------------------------|
| Execution Date: 30/05/2018<br>No. Of Claims: <u>2</u><br>Payer Share: 117944<br>Patient Share: 0<br>Total Amount: 117944<br>Retry Batch | Batch Number: 2<br>Failed |                                                                                                    |                           |

| Additional Reference                                                                        | Error Message                                               | Error<br>Text | Field | Field<br>Value          | Object<br>Name | Transaction | Transaction<br>ID | Туре  |
|---------------------------------------------------------------------------------------------|-------------------------------------------------------------|---------------|-------|-------------------------|----------------|-------------|-------------------|-------|
| Field Claim.ID value is 'PF1147-<br>OPENJET-CLAIM-7' AND Field<br>Activity.ID value is '12' | >e-claim transaction<br>validation is failed<br>with errors |               | Start | 2018-<br>06-02<br>19:10 | Activity       |             |                   | ERROR |

inHealth 25 June 2018

User Manual

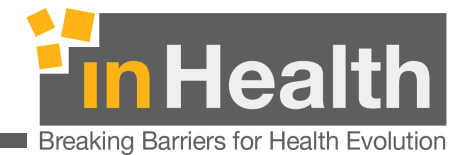

## **14** E-Authorization

E-Authorization provide comprehensive tools to raise provider requests directly to the Payer. The provider request can be initiated after approved eligibility or can be a new request without any eligibility.

## **14.1** New Provider Signup

On login page, Click on Create new Account for new provider user signup. Here you must select Provider Type as 'Medical provider' and select roles.

Enter details as below. Select the type of provider. You must also provide regulator credentials for verification purposes. Click on test Connection to make sure the credentials you provided are correct. The system will only allow correct regulators credentials for new accounts.

| LOGIN TO YOUR ACCOUNT     | REGISTRATION DETAILS                     |                                         |                          |
|---------------------------|------------------------------------------|-----------------------------------------|--------------------------|
|                           | E-Mail *                                 | Password *                              | Confirm Password *       |
|                           | E-mail                                   | Password                                | Confirm Password         |
|                           | First Name (As printed on Emirates ID) * | Last Name (As printed on Emirates ID) * | Emirates Id *            |
| User Name                 | First Name (As printed on Emirates ID)   | Last Name (As printed on Emirates ID)   | Emirates ID              |
| 1                         | Provider Type *                          |                                         |                          |
| Password                  | Medical Provider                         | E-Authorization                         |                          |
|                           |                                          | <ul> <li>Eligibility</li> </ul>         |                          |
| Login<br>Forget Password? | REGULATORY DETAILS                       |                                         |                          |
|                           | Regulator *                              | Facility License Number *               |                          |
| Create an account         | Select Regulator                         | Facility License Number                 |                          |
|                           | Regulator User Name *                    | Regulator Password *                    |                          |
|                           | Regulator User Name                      | Password                                |                          |
|                           |                                          |                                         |                          |
|                           |                                          |                                         | Test Connection Register |
|                           |                                          |                                         |                          |

Choose 'Medical Provider' in provider type with at least E-Authorization role checked

inHealth 25 June 2018

User Manual

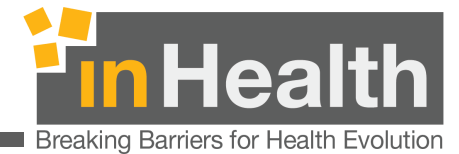

## **14.2** E-Authorization Login

Enter your provider username and password to gain access to secured provider functions in OPENJet v2.

| OPEN Jet<br>powerd by inHealth |                           |
|--------------------------------|---------------------------|
|                                | LOGIN TO YOUR ACCOUNT     |
|                                | 8                         |
|                                | User Name                 |
|                                | Login<br>Forget Password? |
|                                | Create an account         |

inHealth 25 June 2018

User Manual

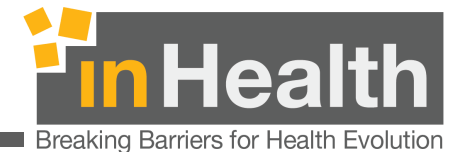

#### Dashboard

After successful login you may see different operations depending upon your OPENJet roles.

Provider user may click on E-Authorization link to gain access to provider request operations.

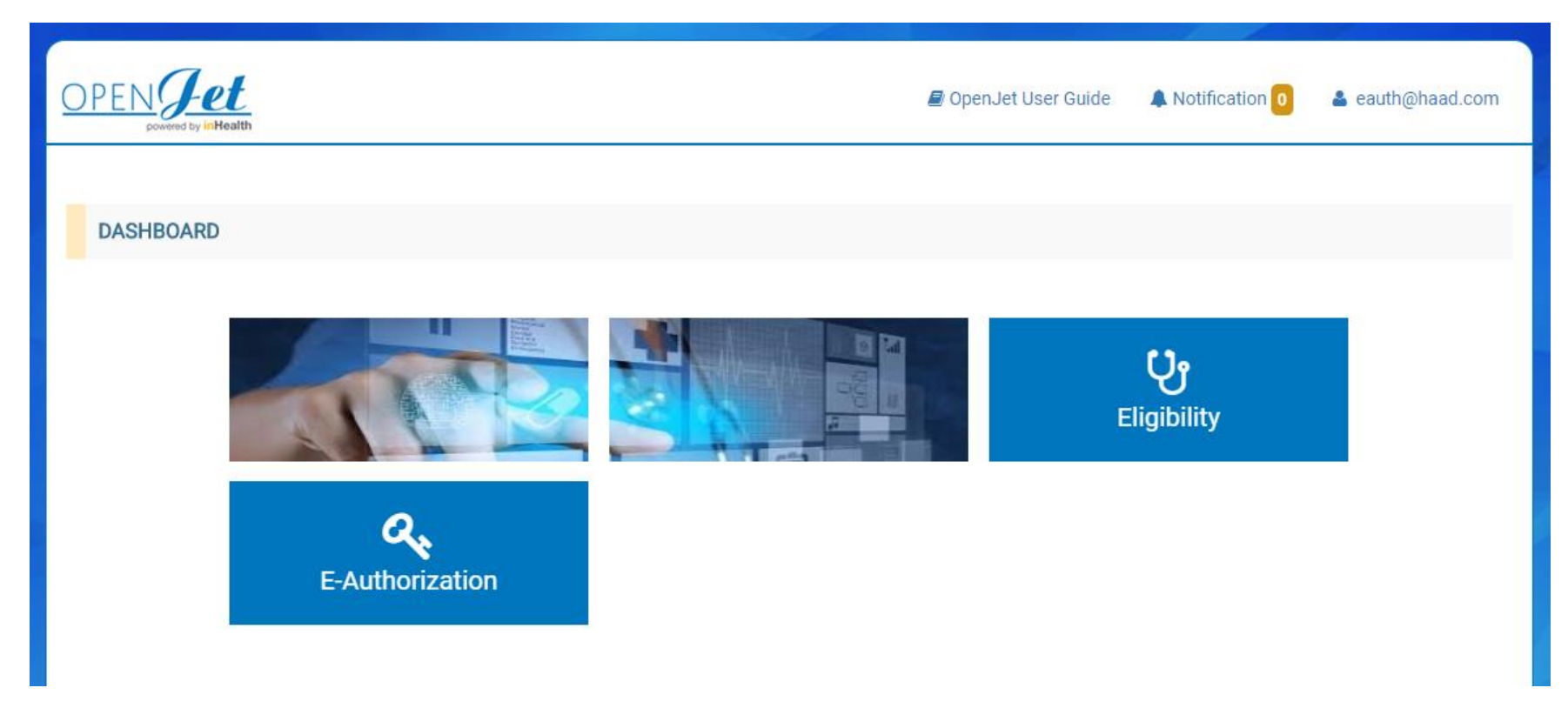

Different modules may appear depending upon assigned roles of logged in user

inHealth 25 June 2018

User Manual

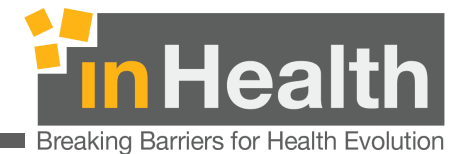

**14.3** New Provider Requests

On the Recent requests dashboard, please find the button called Provider Request as given below:

| OPEN Jet<br>powered by inHealth |                      | 🗐 OpenJet User Guide | A Notification 0 | 🛓 medcare@dha.com |
|---------------------------------|----------------------|----------------------|------------------|-------------------|
| G Back                          |                      |                      |                  |                   |
| PROVIDER REQUEST SUMMARY        |                      |                      |                  |                   |
| Provider Request                | D<br>Medical History |                      |                  |                   |
| ACTIVE REQUEST                  |                      |                      |                  |                   |
| ↑ PENDING REQUESTS 1            | R ANSWERED 0 ALL 1   | Search               |                  |                   |

This will take you to a series of three steps to successfully create and submit your provider requests, as given below:

- 1. Select Request Type, Payer and Patient identity
- 2. Select clinician and Diagnosis
- 3. Add activities and record any observation

Provider request collects data in three different forms.

inHealth 25 June 2018

User Manual

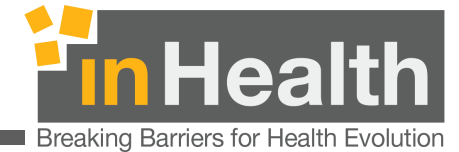

#### 14.3.1 Request Type and Patient Identity

Start new request with Request Type selection. This will make all the subsequent processes in step 2 & 3 aligned as per this selected request type.

| PEN Jet<br>powered by inHealth                                                                             |      | 🛢 OpenJet User Guide | A Notification 0 | medcare@dha.con |
|----------------------------------------------------------------------------------------------------|------|----------------------|------------------|-----------------|
| Back                                                                                                    |      |                      |                  |                 |
| NEW EAUTH REQUEST                                                                                          |      |                      |                  |                 |
| Indicates required field *                                                                                 |      |                      |                  |                 |
| Request Type *                                                                                             | Inst | urer *               |                  |                 |
| Select Request Type                                                                                        | S    | elect Payer          |                  | -               |
| Card Number *                                                                                              | Pho  | one Number           |                  |                 |
| Card Number                                                                                                | P    | hone Number          |                  |                 |
| Emirates ID is not Provided *                                                                              |      |                      |                  |                 |
| Emirates ID                                                                                                | ]    |                      |                  |                 |
| Please enter Emirates Identity Card into the Card Reader and press <b>Read</b> (if Card Reader installed). |      |                      |                  |                 |
|                                                                                                    |      |                      |                  |                 |
| Opport                                                                                                    |      |                      |                  |                 |

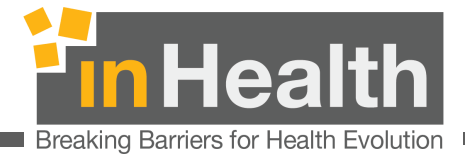

In case if the member has some NAS Insurer, the system will validate the member card number. Please contact insurer in case if you see any validation message as shown below:

| OPEN Jet<br>powered by inHealth                                                   | 🖉 OpenJet User Guide 🔺 Notification 🟮 🔺 medcare@dha.com |
|-----------------------------------------------------------------------------------|---------------------------------------------------------|
| G Back                                                                            |                                                         |
| NEW EAUTH REQUEST                                                                 |                                                         |
| Member does not exist, please ensure you have selected the correct payer and card | number                                                  |
| Indicates required field *                                                        |                                                         |
| Request Type *                                                                    | Insurer *                                               |
| Day Care                                                                          | NAS Administration Services Limited                     |
| Card Number *                                                                     | Phone Number                                            |
| F3F6-66FD-3D65-9DDD                                                               | Phone Number                                            |
| Emirates ID is not Provided *                                                     |                                                         |
| National Without Card                                                             |                                                         |
|                                                                                   |                                                         |
| Cancel                                                                            | Next                                                    |

NAS members will be verified against their provided card number

inHealth 25 June 2018

User Manual

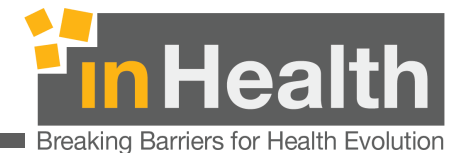

## **14.3.2** *Record Clinician & Diagnosis*

Second step of New Provider Request require Clinician and Diagnosis details to be entered. Secondary Diagnosis is optional and may contain more than one selected diagnosis which can be removed any time before request submission.

| OPEN Jet<br>powered by inHealth             | 🖉 OpenJet User Guide 🛛 🖡 Notification 🛛 🔹 medcare@dha.com |
|---------------------------------------------|-----------------------------------------------------------|
| G Back                                      |                                                           |
| DAY CARE REQUEST                            |                                                           |
| Indicates required field *                  |                                                           |
| Clinician *                                 | Primary Diagnosis *                                       |
| GP11453 AREEJ KHALIL ABUNASSER Pharmacist 1 | A01.00 Typhoid fever, unspecified                         |
| Patient File Number                         | Secondary Diagnosis                                       |
| File Number                                 | Select Secondary Disease                                  |
|                                             | ► Paratyphoid fever C (A01.3)                             |
| Cancel                                      | Next                                                      |

Based upon the request type selected in first step, some new mandatory fields may appear on this page. For instance, all In-Patient requests require 'Admission Date' to be selected while Referral Requests type will need a 'Referral Facility' to be selected on this page.

Clicking the Cancel button will remove any entered details on this provider request, clear the forms and go back to request listing dashboard.

Click Next button to record the entered information and show last step of provider request.

Varying request types may show different controls on this page and must be provided with correct values.

inHealth 25 June 2018

User Manual

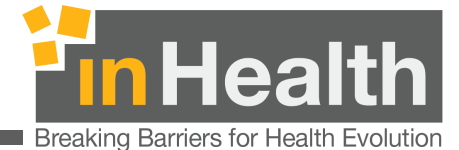

## 14.3.3 Record Activities and Observations

Last step of new provider request addresses activities and their observation data.

| ACTIVITY INFORMATION                                           |                                                                                                    |                                                                                                    |
|----------------------------------------------------------------|----------------------------------------------------------------------------------------------------|----------------------------------------------------------------------------------------------------|
| CPT HCPCS DENTAL P                                             | ROCEDURE SRVC DRUG                                                                                                    |                                                                                                    |
| Drug Name *                                                    |                                                                                                    | Quantity *                                                                                                    |
| Select a name                                                  |                                                                                                    | ✓ Quantity                                                                                                    |
| Teatment Duration * Durat                                      | ion Type Price *                                                                                                    | Start Date *                                                                                                    |
| Duration day                                                   | s Price                                                                                                    | Start Date 🗰 Add Observation Add+                                                                                                    |
| ACTIVITY SUMMARY  Item Name  N63-0257-00334-01 - AMOXY  Cancel | <ol> <li>Activity Type         Select any Activity type to e         are mandatory fields among         Add Observation         Click on Add Observation bu         be selected to enter/select i         Add+         Click on Add+ button to save         Click on Add+ button to save         Add+         Click on Add+ button to save         LLN observation(s).(10's Blister)         Activity Summary section sl         Click on + to expand the obs         S. Activity Actions</li></ol> | enter related information. Quantity and Start date<br>ig all activities.<br>Autton to open a popup where observation type can<br>its respective value (covered in next section).<br>Quantity Requester<br>we the activity details along with any recorded<br>shows all the added activities and their observations.<br>oservation list.<br>icon to add/delete any observations of this activity<br>delete this activity. Any attached observations on<br>so be lost.<br>ton to actually Save and Send the provider request<br>d in all 3 stars |

At least one activity is mandatory per provider request. However, an activity may or may not have any observation recorded. Any recorded activity will appear in panel below called ACTIVITY SUMMARY.

Click on Submit button at the end of the page to save the entered data and send the request to regulator (selected in in step # 1).

|                          | Activity and overall requ | uest details will not be saved permanently until Submit button is pressed. |  |
|--------------------------|---------------------------|----------------------------------------------------------------------------|--|
| inHealth<br>25 June 2018 | User Manual               | 67 / 76<br>Version: 1.0                                                    |  |

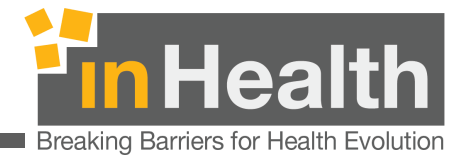

Following Activities are supported in provider request, and their visibility on this page depends on the request type selected in first step:

- 1. CPT
- 2. HCPCS
- 3. Dental Procedure
- 4. SRVC
- 5. DRUG
- 6. DRG

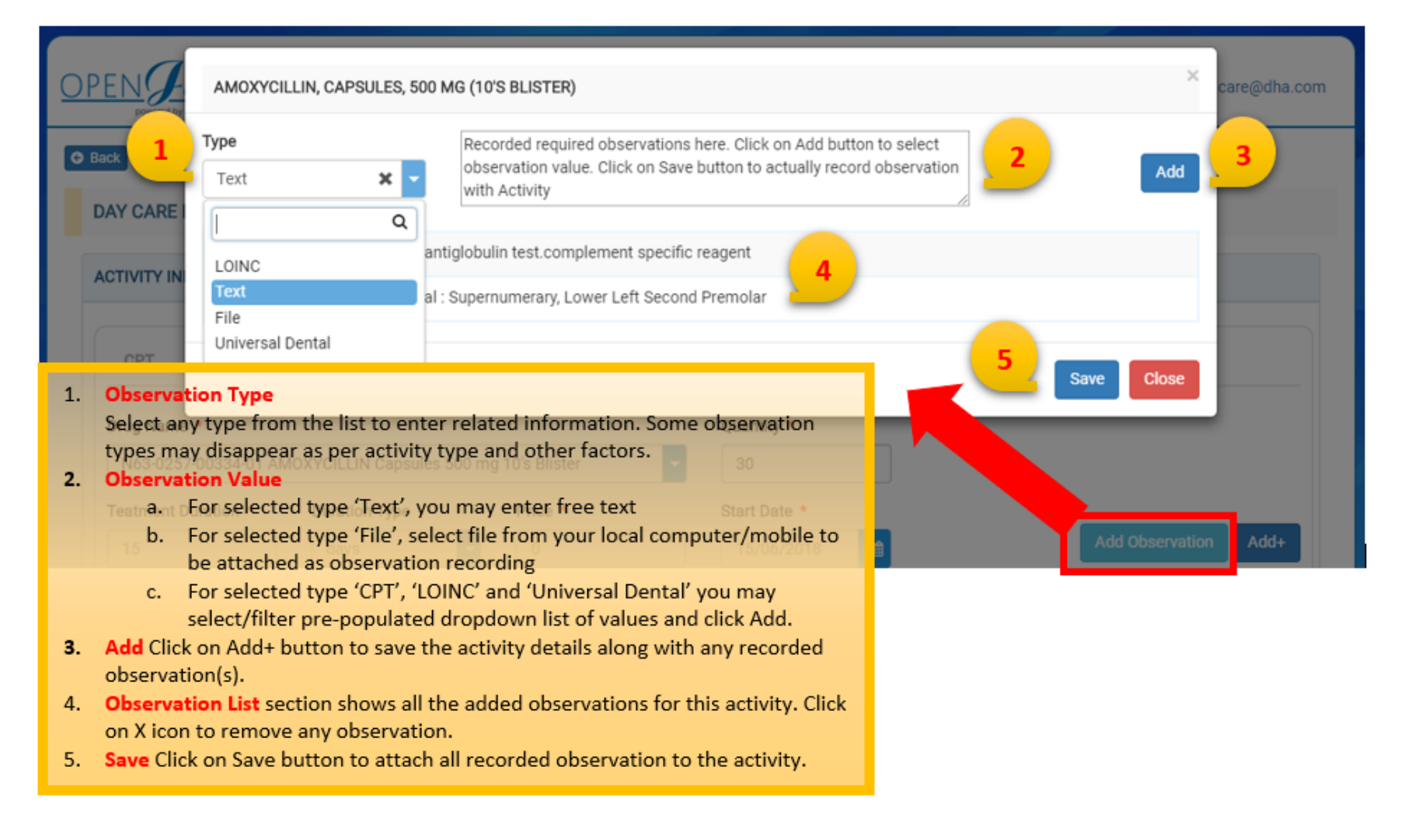

User Manual

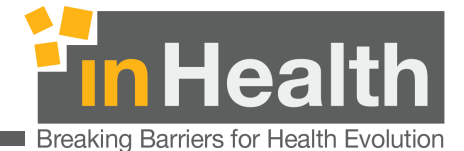

## **14.4** *Medical History*

All the submitted requests can be viewed through medical history page search features. Provider Requests can be filtered using a variety of fields. However, Submission start date is only mandatory field among all. Clicking on Search button will show all filtered results below in a grid. Click on any Request Number of filtered search results to view the request details. Click on Export button to export results into an excel file.

| ndicates required field *                                                                                                    |                                                |                                                                                                    |                                                       |             |
|----------------------------------------------------------------------------------------------------|------------------------------------------------|----------------------------------------------------------------------------------------------------|-------------------------------------------------------|-------------|
| nsurer                                                                                                    | Card Number                                    | F                                                                                                    | Request Status                                        |             |
| Select Payer                                                                                                    | Card No.                                       |                                                                                                    | Select Eauth Status                                   |             |
| Submission Start Date *                                                                                                    | Submission End Date                            |                                                                                                    | Prescription Id                                       |             |
| 01/06/2018                                                                                                    | Transaction End Date                           | <b>m</b>                                                                                                    | Request No.                                           |             |
| Authorization Number                                                                                                    |                                                |                                                                                                    |                                                       |             |
| Authorization No.                                                                                                    |                                                |                                                                                                    |                                                       |             |
|                                                                                                    |                                                |                                                                                                    | Sea                                                   | arch Expor  |
| RECORDS                                                                                                    |                                                |                                                                                                    | Sea                                                   | arch Export |
| RECORDS<br>Request Number: <u>PF1147-OJ-EAUTH_D</u>                                                                                                    | <u>EV-161</u>                                  | uest Number: <u>PF1147-OJ-</u>                                                                                                    | Set                                                   | arch Export |
| RECORDS<br>Request Number: <u>PF1147-OJ-EAUTH_D</u><br>Request Type: Day Care<br>Card Number: ENH123                                                                                                    | <u>EV-161</u>                                  | uest Number: <u>PF1147-OJ-</u><br>uest Type: Day Care Emer<br>d Number: 1797101                                                                                                    | Sea<br>EAUTH_DEV-160<br>rgency                        | arch Export |
| RECORDS<br>Request Number: <u>PE1147-OJ-EAUTH_D</u><br>Request Type: Day Care<br>Card Number: ENH123<br>Transaction Date: 02/08/2018                                                                                                    | EV-161<br>Re<br>Ca<br>Tr                       | uest Number: <u>PF1147-OJ-</u><br>uest Type: Day Care Emer<br>d Number: 1797101<br>Isaction Date: 02/08/2018                                                                                                    | EAUTH_DEV-160<br>rgency                               | arch Export |
| RECORDS<br>Request Number: <u>PF1147-OJ-EAUTH_D</u><br>Request Type: Day Care<br>Card Number: ENH123<br>Transaction Date: 02/08/2018<br>Status: Error                                                                                                    | EV-161<br>Re<br>Ca<br>Tr<br>St                 | uest Number: <u>PF1147-OJ-</u><br>uest Type: Day Care Emer<br>d Number: 1797101<br>Isaction Date: 02/08/2018<br>US: Successfully Sent                                                                                                    | EAUTH_DEV-160<br>rgency                               | arch Expor  |
| RECORDS<br>Request Number: <u>PF1147-OJ-EAUTH_D</u><br>Request Type: Day Care<br>Card Number: ENH123<br>Transaction Date: 02/08/2018<br>Status: Error<br>Request Number: <u>PF1147-OJ-EAUTH_D</u>                                                                        | EV-161<br>Re<br>Ca<br>Tr<br>St<br>EV-139       | uest Number: <u>PF1147-OJ-</u><br>uest Type: Day Care Emer<br>d Number: 1797101<br>Isaction Date: 02/08/2018<br>us: Successfully Sent<br>uest Number: <u>PF1147-OJ-</u>                                                                    | EAUTH_DEV-160<br>rgency                               | arch Expor  |
| RECORDS<br>Request Number: <u>PE1147-OJ-EAUTH_D</u><br>Request Type: Day Care<br>Card Number: ENH123<br>Transaction Date: 02/08/2018<br>Status: Error<br>Request Number: <u>PE1147-OJ-EAUTH_D</u><br>Request Type: Outpatient Emergency<br>Card Number: 2ac1f23fa89d08a8 | EV-161 Re<br>Ca<br>Tr<br>St<br>EV-139 Re<br>Ca | uest Number: <u>PE1147-OJ-</u><br>uest Type: Day Care Emer<br>d Number: 1797101<br>isaction Date: 02/08/2018<br>us: <u>Successfully Sent</u><br>uest Number: <u>PE1147-OJ-</u><br>uest Type: Inpatient Electiv<br>d Number: 2ac1f23fa89d08 | EAUTH_DEV-160<br>rgency<br>EAUTH_DEV-136<br>ve<br>3a8 | arch Export |

User Manual

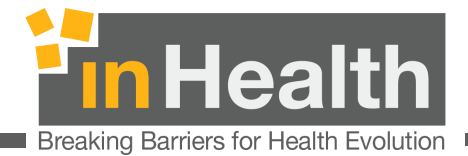

## **14.5** Provider Request Detail Page

The Request details page display different information as per the request status. A typical Pending Request may look like given below:

| DPEN Jet                                                                                                    | 🥃 OpenJet User Guide 🛛 🌲 Notification 🧕 🛔 eauth@haad.com          |
|----------------------------------------------------------------------------------------------------|-------------------------------------------------------------------|
| G Back                                                                                                    |                                                                   |
| REQUEST DETAILS                                                                                              |                                                                   |
| Day Care Emergency Request Number: PF1147-0J-EAUTH_DEV-160                                                   | 3 Successfully Sent                                               |
| Date Ordered : 02/08/2018 01:26                                                                              | Card Number : 1797101                                             |
| Payer : Daman Thiqa                                                                                          | Primary Diagnosis : A01.02 - Typhoid fever with heart involvement |
| Clinician : GD18150 - RIEM SALAH YOUSIF FARAH                                                                |                                                                   |
| 0001F - Heart failure assessed (includes assessment of all the following components) (CAD, HF): Blood pressu |                                                                   |
| Start Date: 02/08/2018 Quantity: 3 Units View Details                                                        | 6                                                                 |
|                                                                                                    |                                                                   |
|                                                                                                    | 7 Cancel Request                                                  |

- 1. Displays Request Type
- 2. Request Number is show, typically the auto-generated Prescription Id
- 3. Status of the request
- 4. Request details (as entered on page 1 and page 2 of New Request) covering payer, clinician, diagnosis and member details.

| inHealth     |  |
|--------------|--|
| 25 June 2018 |  |

User Manual

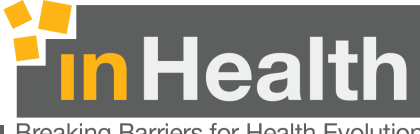

Breaking Barriers for Health Evolution

- 5. Activities recorded for this request in this area. Typically, two columns of activities may span several rows depending on number of activities recorded for this request.
- 6. Recorded Observations of this activity (if any) can be viewed clicking on View detail button and hide back using the same button.

| A0080 - Non-emergency transportation, per mile - vehicle provided by volunteer (individual or organization),                                                                                                    | 3 - Perdiem - Ward or Shared Room - Daily Rate (Day 8 and more) |
|----------------------------------------------------------------------------------------------------|-----------------------------------------------------------------|
| Start Date: 05/08/2018 Quantity: 1 Unit View Details                                                                                                    | Start Date: 05/08/2018 Quantity: 1 Unit Close Details           |
| 1 Obs                                                                                                    | Activity Observations                                           |
|                                                                                                    | No observation recorded for this activity.                      |
| A05-0745-02013-01 - CALCIUM DISODIUM EDETATE                                                                                                    |                                                                 |
| Start Date: 05/08/2018 Quantity: 22 Units Close Details                                                                                                    |                                                                 |
| Activity Observations                                                                                                    |                                                                 |
| Context Observation Context Context Co |                                                                 |
| File (File): blank (1) (2).pdf                                                                                                    |                                                                 |
| days (Duration): 22                                                                                                    |                                                                 |

- a. Activity name is displayed in heading. If it exceeds specific number of characters, the rest will be replaced with '...' and will show complete activity text once clicking on View Detail.
- b. Activity Observation are shown starting with a clipboard icon
- 7. Request can be cancelled by clicking on Cancel Request button. This will notify the Issuer of cancellation and no further operation can be performed on this request. This area will display further controls as per the request status.

#### **14.6** Provider Request Statuses

#### 14.6.1 Successfully Sent

- New provider request is generated and submitted in this stage.
- The request has not been processed by regulator at any level so far.
- No further action can be taken on sent request except cancellation.

#### 14.6.2 Error

- If the newly sent request fails to fulfil any preliminary criteria by regulator, an error response will be sent immediately.
- In most case, this is automatic response after validating all the request details against a set of rules.
- A Retry Button is available on request detail page (section 10.7).

| inHealth     | Licer Menuel | 71/76        |
|--------------|--------------|--------------|
| 25 June 2018 | User Mariual | Version: 1.0 |

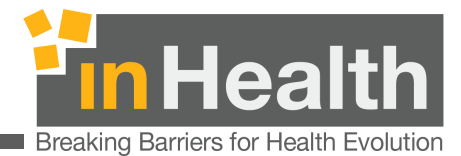

• Click on Error status in red colour on top right of request detail page to show errors details in pop up like this

| EQUEST D   | # | Additional<br>Reference                | Error Message                                                                                                    | Error<br>Text | Field | Field<br>Value | Object<br>Name | Transaction | Transaction<br>ID | Туре  |
|------------|---|----------------------------------------|----------------------------------------------------------------------------------------------------|---------------|-------|----------------|----------------|-------------|-------------------|-------|
| ay Care F  | 1 | Field<br>Activity.ID<br>value is '261' | "Only dental activities with activity type '6'<br>may have Universal Dental observations.<br>Your activity has type '5'." |               |       |                | Activity       |             |                   | ERROR |
| yer : Dama |   |                                        |                                                                                                    |               |       |                |                |             |                   | Class |

#### 14.6.3 Rejected

- The request details were closely investigated by insurer but found some discrepancy which caused the rejection of the request.
- Typically, a denial code is sent by payer and shown on request detail page.
- Each activity may carry different denial code.
- Complaint and Resubmit request buttons are show for further operations if required.

#### **14.6.4** Totally Approved

- The request is approved by the insurer and will show status 'Totally Approved' on request detail page.
- Complaint and Resubmit request buttons are show for further operations if required.

#### 14.6.5 Partially Approved

• Same as Totally Approved except that approved quantity will be different than requested.

Rejected, Totally and Partially Approved requests will display Authorization number, permitted dates and Payer Comments (if any)

#### only Answered requests (10.6.3, 10.6.4, 10.6.5) are eligible for Resubmission and Complaint

inHealth 25 June 2018

User Manual
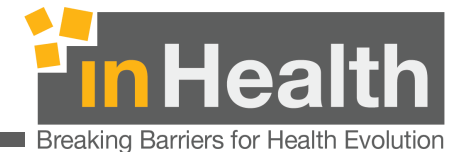

## **14.7** Retry Provider Request

If the submitted request failed to pass any pre-defined criteria by regulator, it will be returned immediately and will be available in OpenJet with a new status 'Error'. As we see in section 10.6.2 above, clicking on request status will open any regulatory error returned along with request. At the same time, a retry button will be available at the end of the request details page.

Click on retry button to go through request 2<sup>nd</sup> (clinician/diagnoses) and 3<sup>rd</sup> page (activity/observation) with the same functionality as described in section 10.3 for creating a new request.

| REQUEST DETAILS                                                                                                    |                                                                                                    |
|----------------------------------------------------------------------------------------------------|----------------------------------------------------------------------------------------------------|
| Extension Request Number: MF1011-OJ-EAUTH_DEV-97                                                                            | Еггог                                                                                                    |
| Date Ordered : 31/07/2018 01:08<br>Payer : AL HILAL TAKAFUL - PSC - NAS<br>Clinician : GN32340 - LINTO ARANGASSERY AUGASTIN | Card Number : C556-EB0B-02C0-8389<br>Primary Diagnosis : G89.11 - Acute pain due to trauma<br>Secondary Diagnosis :<br>• G50.1 - Atypical facial pain |
| 1126F - Pain severity quantified; no pain present (COA) (ONC) Start Date: 31/07/2018 Quantity: 3 Packs View Detail          | A0100 - Non-emergency transportation; taxi Start Date: 31/07/2018 Quantity: 1 Packs View Details                                                      |
| 20-01 - Operating Room Services - Minor Surgery                                                                             |                                                                                                    |
| Start Date: 22/07/2018 Quantity: 3 Packs View Detail                                                                        | Is                                                                                                    |
|                                                                                                    | Retry                                                                                                    |

Retry is possible every time regulator returns an error against a submitted request.

inHealth 25 June 2018

User Manual

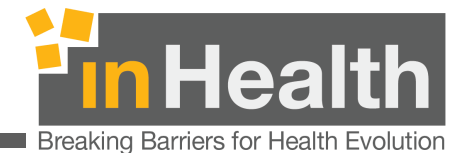

## **14.8** Resubmit Provider Request

On every answered request from regulator, Resubmit Request button will be enabled to resubmit the request with same Prescription Id.

| int Resubmit Request Cancel Reques | uest |
|------------------------------------|------|

For re-submission/correction, click on Resubmit Request button to go through same request pages i.e. 2<sup>nd</sup> (clinician/diagnoses) and 3<sup>rd</sup> page (activity/observation) with the same functionality as described in section 10.3 for creating a new request but with already recorded data. However, unlike retry, the submit button on 3<sup>rd</sup> page will open the pop up for recording the mandatory comments and any optional attachment.

| Qua | Intity * Start L                                                                               |                                                              | Add Observation                 | Add+   |
|-----|------------------------------------------------------------------------------------------------|--------------------------------------------------------------|---------------------------------|--------|
|     |                                                                                                | Comments *                                                   |                                 |        |
|     |                                                                                                | re-submission comments here                                  |                                 |        |
|     | VITY SUMMARY                                                                                   | File                                                         |                                 |        |
|     |                                                                                                | + Choose                                                     |                                 |        |
|     | Item Name                                                                                      | 5                                                            | tart Date                       | Action |
|     | 00170 - Anesthesia for intraora                                                                | 22<br>Submit Close                                           | 2018-07-<br>31T15:54:53.9377635 | B ×    |
| +   | 0001F - Heart failure assessed<br>pressure measured (2000F) Le<br>(excess) assessed (1004F) We | eight, recorded (2001F) Clinical symptoms of volume overload | 1018-07-26T00:00:00             | ₿ ×    |
|     |                                                                                                |                                                              |                                 |        |
|     |                                                                                                |                                                              |                                 |        |

Any correction/updates in answered provider request are possible using Resubmit Request feature.

inHealth 25 June 2018

User Manual

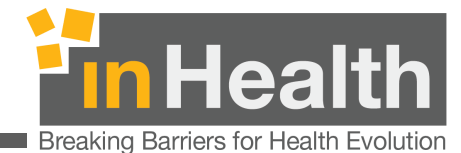

## **14.9** Complaint on Provider Request

On every answered request from regulator, Complaint button will be enabled to send a complaint against the same request using same Prescription Id.

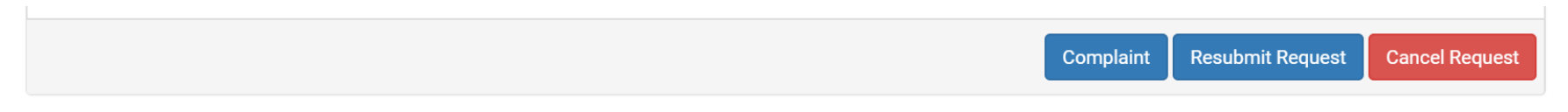

Clicking on Complaint Button will open the pop up for recording the mandatory complaint comments and any optional attachment.

| OPEN Jet                                                                                                    | Complaint Comments                          | com |
|----------------------------------------------------------------------------------------------------|---------------------------------------------|-----|
| © Back                                                                                                    | Comments * Complaining the answered request |     |
| REQUEST DETAILS                                                                                              | File                                        |     |
| Day Care Request Number: PF1147-                                                                             | + Choose Rejecte                            |     |
| Date Ordered : 29/07/2018 04:39<br>Payer : AL HILAL TAKAFUL - PSC - NA<br>Clinician : GD20570 - SOUMYA ANIBH | dummy.pdf 13.264 KB 🗙                       |     |
| Payer Comments : test case, rejected<br>Authorization Number : A1807261817                                   | Submit Close                                |     |
| Autionzation Dates ; 29/07/2018 121                                                                          |                                             |     |
| Start Date: 29/07/2018 Quantity: 1 Pa                                                                        | C), automated                               |     |
| PRCE-007 - Service has no contract pr                                                                        |                                             |     |
| Activity Observations                                                                                        |                                             |     |
| No observation recorded for this activ                                                                       |                                             |     |
|                                                                                                    | Complaint Resubmit Request Cancel Reque     | est |

Retry is also possible every time regulator returns an error against a resubmission and complaint request.

inHealth 25 June 2018

User Manual

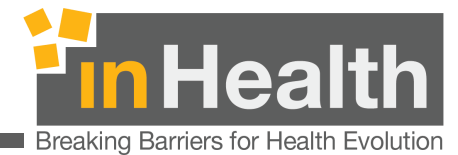

## **15** Card Reader Setup

Please visit <u>https://openjet2.inhealth.ae/cardreaderguide.pdf</u> for details on how to install and configure the reader

inHealth 25 June 2018

User Manual